## GUIDE TO CONTENT UPLOAD

Brand and Product Page

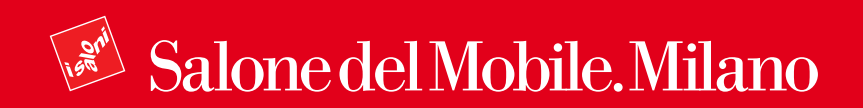

## Index

## Platform Access Brand Page

### 2.1 Content Upload

2.1.a Creation and Management2.1.b Mandatory Fields2.1.c Optional Fields2.1.d Page Translation2.1.e Page Status

### 3. Product Page

### 3.1 Content Upload

3.1.a Creation and Management3.1.b Mandatory Fields3.1.c Optional Fields3.1.d Page Translation3.1.e Page Status

## **1. Platform Access**

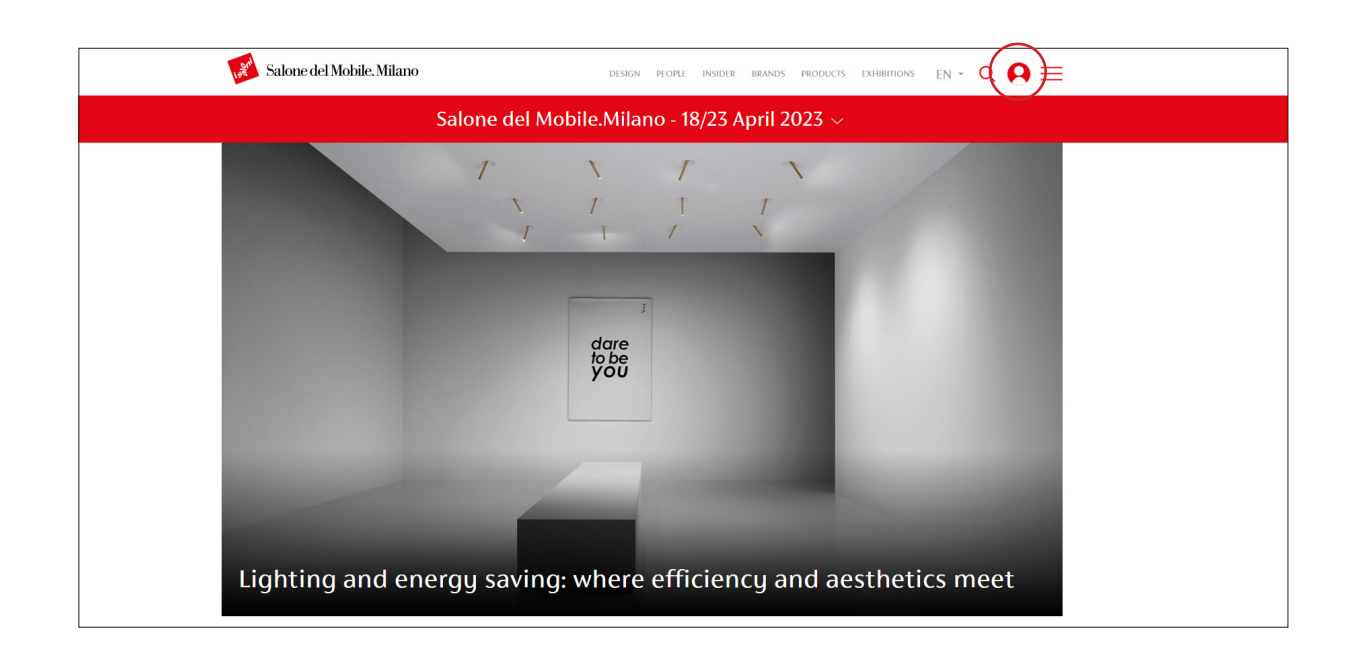

To access the reserved area, log in at the homepage of the site https://www.salonemilano.it/ by clicking on the red dot at top right.

| 🗭 Salone del Mobile. Milano             | en 🝷 |        |
|-----------------------------------------|------|--------|
|                                         |      |        |
|                                         |      |        |
| Log in                                  |      |        |
| To access this page, you have to log in |      |        |
| Usemanie<br>case4@Invalid.com           |      | Stal.  |
| Password O                              |      |        |
| Log in                                  |      |        |
| Don't have an account? Sign up          |      | 1919 M |
| Forgot password?                        |      |        |
|                                         |      |        |
|                                         |      |        |

Once you have entered your credentials, from your personal area, you can access the "My Account" page.

| Add content Show QR Show contents 🔕 🚠 Structure 🚱 Help                                                                                                    |                                                                                                    |
|----------------------------------------------------------------------------------------------------|----------------------------------------------------------------------------------------------------|
| 📝 Salone del Mobile. Milano                                                                                                    | design proper insider brands products exhibitions EN - Q 🥶 🧮                                                                                                    |
| CC The first case4 case4@gmail.com CC CC The first first first first case4 first first fir | Velcome back!<br>his is your personal area.<br>om this area you can access the sections reserved for exhibitors and the digital and<br>ir services dedicated to you.<br>acyour brand<br>case4 •                                                     |
| Manage content<br>This is the reserved area from which you can view and manage<br>Learn more                                                                                                    | e guar contents. In this section you can create a new product to be published on the platform.                                                                                                    |
| Digital Services<br>In this area you will find the digital services reserved to you.<br>Learn more                                                                                                    | Fairground services Here you will find technical specifications and information to organise your participation to the exhibition view will also be able to download tabilitier and Agont passes and send institutions to your customers. Learn more |
| Bookmarks<br>Explore your favorite context whenever you want.<br>Learn more                                                                                                    |                                                                                                    |

| Back to site 🗧 Manage                                                               | ★ Shortcuts 1 case                                                   | 4@invalid.com                                                       |                          |       |                     |          |                  |         |
|-------------------------------------------------------------------------------------|----------------------------------------------------------------------|---------------------------------------------------------------------|--------------------------|-------|---------------------|----------|------------------|---------|
| Add content Show QR                                                                 | Show contents                                                        | A Structure 🔞 Help                                                  |                          |       |                     |          |                  |         |
| Moderated content                                                                   |                                                                      |                                                                     |                          |       |                     |          |                  |         |
| Home + Administration                                                               |                                                                      |                                                                     |                          |       |                     |          |                  |         |
| Displaying 1 - 4 of 4                                                               |                                                                      |                                                                     |                          |       |                     |          |                  |         |
| lease note:                                                                         |                                                                      |                                                                     |                          |       |                     |          |                  |         |
| <ul> <li>The English translation</li> <li>Sheets waiting for apprendicts</li> </ul> | of the page must always be prov<br>oval cannot be modified before \$ | vided before submitting the prod<br>Salone del Mobile's evaluation. | duct sheet for approval. |       |                     |          |                  |         |
| active products: 0                                                                  |                                                                      |                                                                     |                          |       |                     |          |                  |         |
| Max number active productsi: 2                                                      | i                                                                    |                                                                     |                          |       |                     |          |                  |         |
| fitle                                                                               | State                                                                | Language                                                            |                          |       |                     |          |                  |         |
| Filter                                                                              | - Aury -                                                             | • - Ally - •                                                        |                          |       |                     |          |                  |         |
| TITLE ABS                                                                           | TRACT                                                                |                                                                     | CONTENT TYPE             | STATE | UPDATED ON          | LANGUAGE | OPERATIONS LINKS | ARCHIVE |
| case4                                                                               |                                                                      |                                                                     | Exhibitor                | Draft | 24-11-2022 13:13:54 | EN       | Edit •           |         |
| case4                                                                               |                                                                      |                                                                     | Exhibitor                | Draft | 24-11-2022 13:13:54 | т        | Edit 👻           |         |
|                                                                                     |                                                                      |                                                                     |                          |       |                     |          |                  |         |
|                                                                                     |                                                                      |                                                                     |                          |       |                     |          |                  |         |

To insert Brand and Product contents you can click on "Manage Content" to access the content listing.

At the top there is a counter that records the maximum number of product pages that can be inserted and the number of product pages already inserted.

# **2. Brand Page**2.1 Content Upload

### **2.1.a Creation and Management**

| Image         Shortcuts         Image         Case4@invalid.com           Add content         Show QR         Show contents         Image: Tructure         Image: Tructure |                                                                                                    |                                                                                                    | er |
|----------------------------------------------------------------------------------------------------|----------------------------------------------------------------------------------------------------|----------------------------------------------------------------------------------------------------|----|
| 😿 Salone del Mobile. Milano                                                                                                    | DESIGN                                                                                                    | people insider brands products exhibitions EN - Q 🛛 🧮                                                                                                    |    |
| cc<br>case4<br>case4<br>case4                                                                                                    | Welcome back<br>This is your personal area.<br>From this area you can acces<br>fair services dedicated to you<br>rick your brand<br>case4 | <pre><!-- s the sections reserved for exhibitors and the digital and</pre--></pre>                                                                                                    |    |
| Manage content<br>This is the reserved area from which govern<br>team more<br>Digital Services<br>in this area you will find the digital services re<br>team more                                                                                                    | iev and manage your contents.                                                                                                    | Create new product In this section upor can create a new product to be published on the platform. Learn more Fairground services Inter gas well find to cheated a specifications and information to regarine gares participation to the cabilities. You will also be able to download tabilities and Agreet passes and und institutions to gare cancinnes. Learn more |    |
| Bookmarks<br>Esplore goor favorite content whenever you v<br>Learn more                                                                                                    | a.                                                                                                    |                                                                                                    |    |

| 🔇 Back to site 🗮 Manage 🧃                                                             | Shortcuts 1 case46                                             | invalid.com                                 |                                       |              |       |                     |          |                  |         |
|---------------------------------------------------------------------------------------|----------------------------------------------------------------|---------------------------------------------|---------------------------------------|--------------|-------|---------------------|----------|------------------|---------|
| Add content Show QR                                                                   | Show contents                                                  | 🚓 Structure                                 | 🕜 Help                                |              |       |                     |          |                  | 1+      |
| Moderated content                                                                     |                                                                |                                             |                                       |              |       |                     |          |                  |         |
| Home » Administration<br>Displaying 1 - 4 of 4                                        |                                                                |                                             |                                       |              |       |                     |          |                  |         |
| Please note:                                                                          |                                                                |                                             |                                       |              |       |                     |          |                  |         |
| <ul> <li>The English translation of t</li> <li>Sheets waiting for approval</li> </ul> | te page must always be provid<br>cannot be modified before Sal | led before submittir<br>one del Mobile's ev | ng the product sheet for<br>aluation. | approval.    |       |                     |          |                  |         |
| Active products: 0<br>Max number active productsi: 25                                 |                                                                |                                             |                                       |              |       |                     |          |                  |         |
| Title                                                                                 | State                                                          | Languag                                     | je -                                  |              |       |                     |          |                  |         |
|                                                                                       | - Any -                                                        | 🔻 – Any                                     | - •                                   |              |       |                     |          |                  |         |
| Filter                                                                                |                                                                |                                             |                                       |              |       |                     |          |                  |         |
| TITLE ABSTRAC                                                                         | т                                                              |                                             |                                       | CONTENT TYPE | STATE | UPDATED ON          | LANGUAGE | OPERATIONS LINKS | ARCHIVE |
| case4                                                                                 |                                                                |                                             |                                       | Exhibitor    | Draft | 24-11-2022 13:13:54 | EN       | Edit             |         |
| case4                                                                                 |                                                                |                                             |                                       | Exhibitor    | Draft | 24-11-2022 13:13:54 | п        | Edit             |         |
|                                                                                       |                                                                |                                             |                                       |              |       |                     |          | $\bigcirc$       |         |

To insert the contents in the "Brand" sheet, you have to click on "Manage Content" to access the content listing, where the "Brand" sheet will already be visible in Italian and English.

To insert the contents in the "Brand" sheet, click on the "Edit" button to access the new interface.

Insert the contents starting from the Italian version of the "Brand" sheet. Inserting all the desired components correctly creates the basic structure of the page that will also be applied to the English sheet.

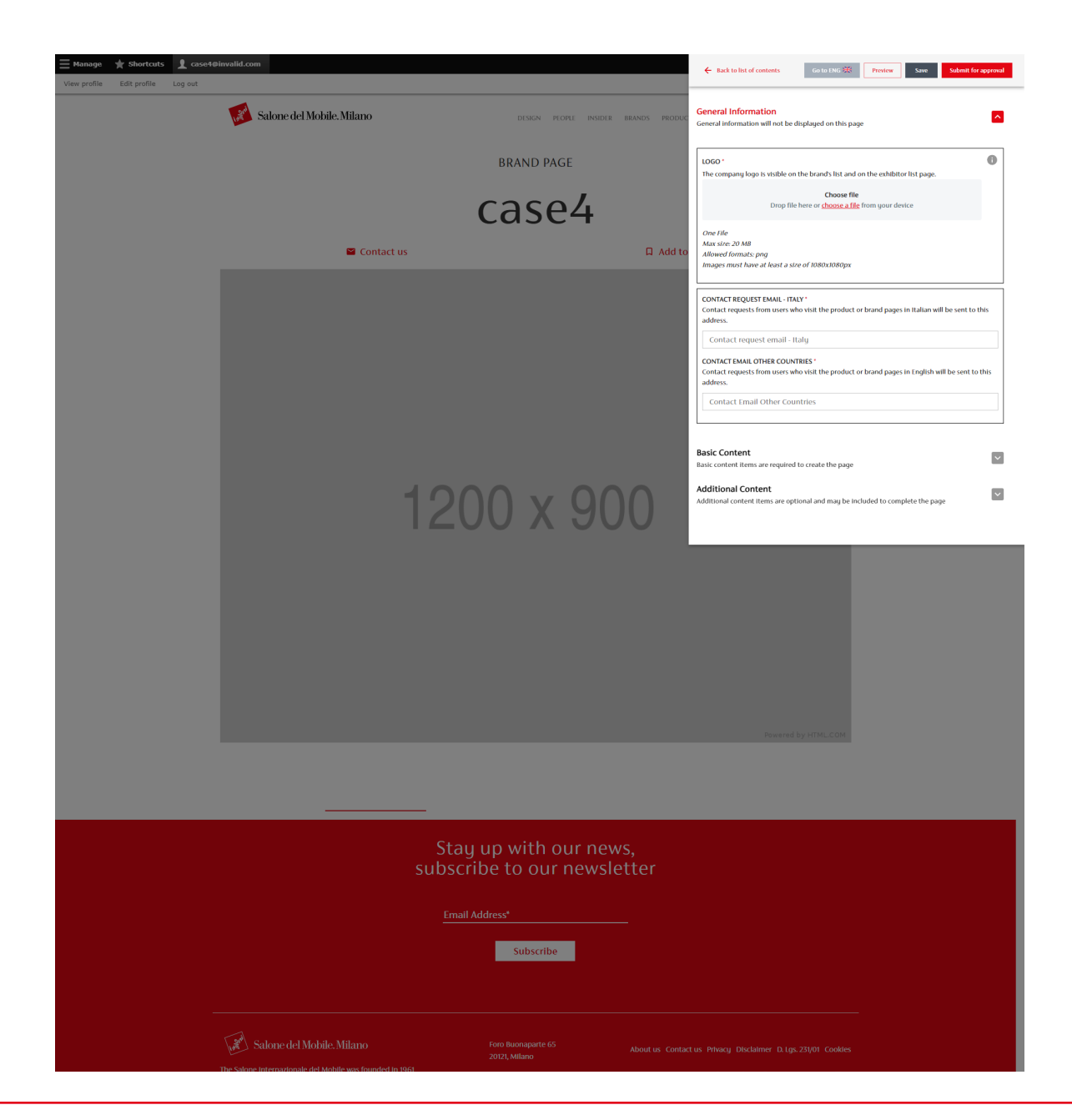

Now you can insert the contents of the "Brand" sheet through the new interface.

Remember that the "Brand" sheet must be filled in first in Italian, so that by inserting all the desired items you create the basic structure of the page that will also be applied to the English version.

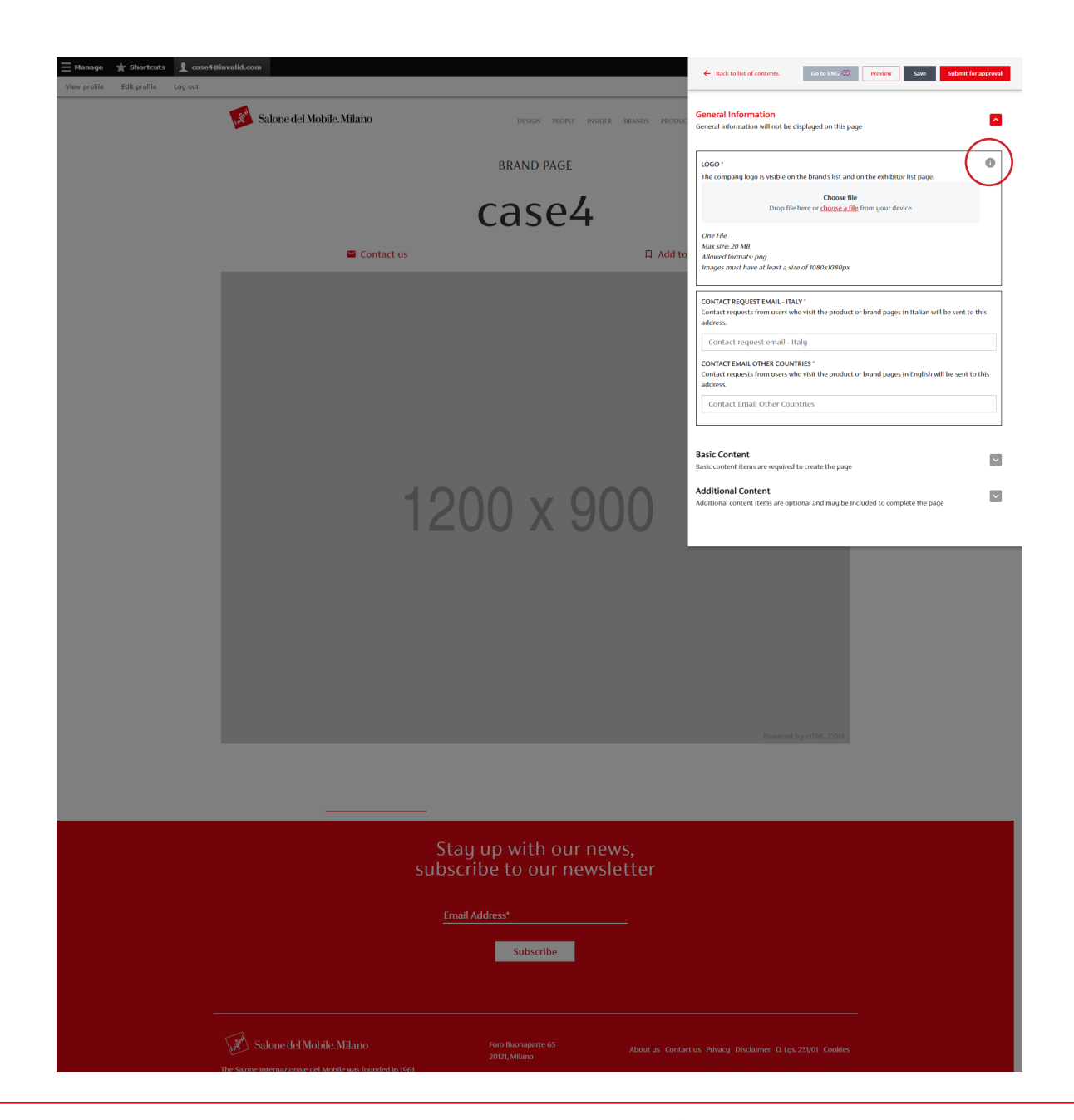

| ← Back to list of contents                                 | Go to ENG 💥 Preview Save                           | Submit for approval |
|------------------------------------------------------------|----------------------------------------------------|---------------------|
| <b>:neral Information</b><br>neral information will not be | displayed on this page                             | ^                   |
| OGO *<br>he company logo is visible o                      | n the brand's list and on the exhibitor list page. | 0                   |

In the new interface there are information elements that when clicked illustrate what the items inserted will look like.

| Th       | e company logo is visib                                                            | Log<br>le in the brand list and                                       | O<br>exhibitor catalog                                                |                                                                             | × |  |  |  |  |
|----------|------------------------------------------------------------------------------------|-----------------------------------------------------------------------|-----------------------------------------------------------------------|-----------------------------------------------------------------------------|---|--|--|--|--|
|          | Brand                                                                              |                                                                       |                                                                       |                                                                             |   |  |  |  |  |
| Fil      | lters<br>dition - trash                                                            | Q                                                                     |                                                                       | Seri oljekstetad(kJ) +                                                      |   |  |  |  |  |
|          | Brand Logo                                                                         | Brand Logo                                                            | Brand Logo                                                            | Brand Logo                                                                  |   |  |  |  |  |
|          | Frand Name<br>Greet Incombined and Constitute<br>Address Billioning Bill, we do my | Brand Name<br>Lowington Adv it and, consider,<br>strategicts, with sp | Brand Name<br>Loss Sources of and, grandeling<br>mission with the sta | Board Name<br>Level laws date of <u>and, consists</u><br>allocated, we want |   |  |  |  |  |
| metus. A | enean id leo metus. A                                                              |                                                                       | ac est tristique vulpur                                               | ato. Ouisque nomenim                                                        |   |  |  |  |  |

### **2.1.b Mandatory Fields**

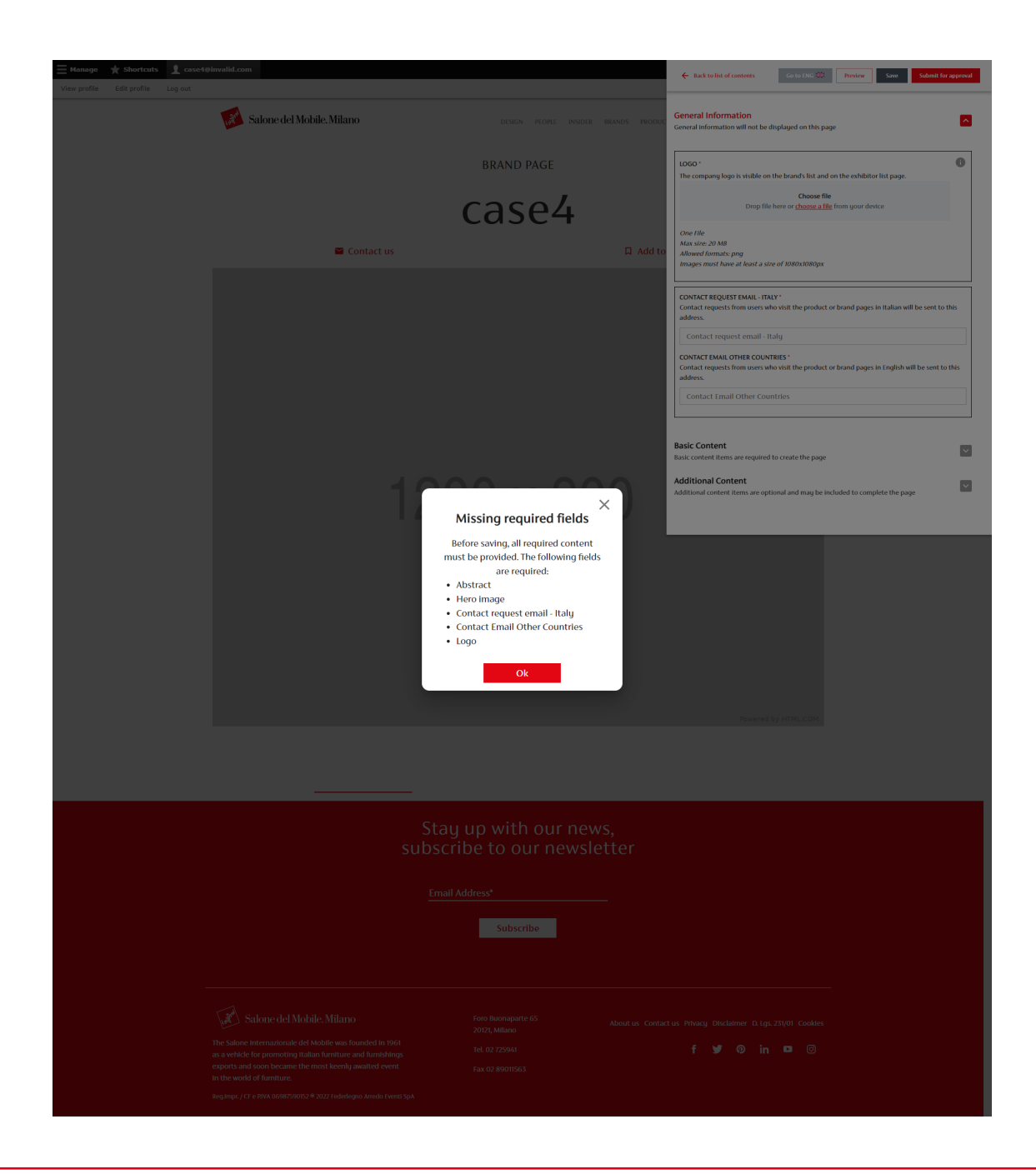

Remember that to save the page for the first time you need to insert some required elements highlighted with a red asterisk.

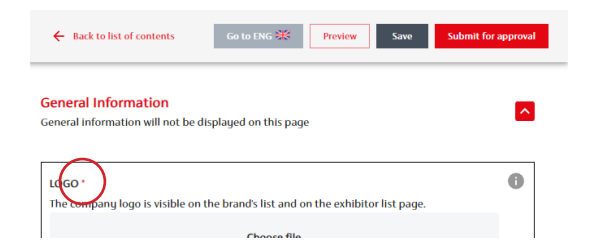

By clicking "Save", the contents and structure of the page will also be updated for the English page.

If you save without entering all the required contents, an error message will appear showing the missing items.

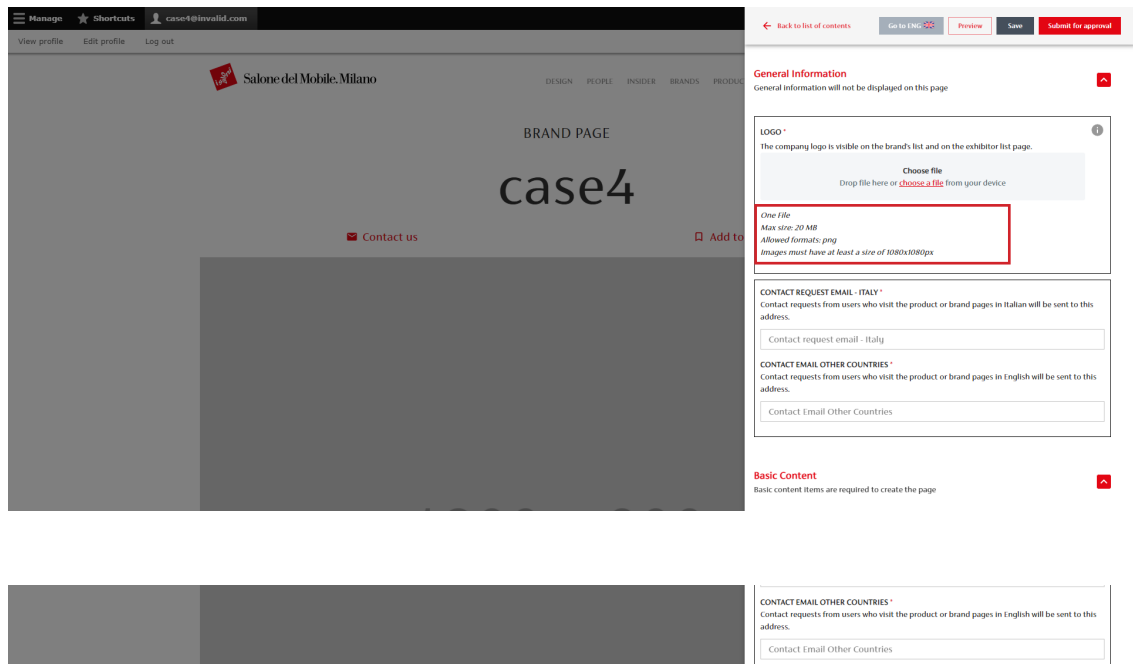

To ensure optimal visual rendering you need to upload images respecting the minimum size indicated.

| Image: A float and the state of a copyring and the state of a copyring and copyring and the state and the state of a copyring and the state                           | <ul> <li>Apri</li> <li>→ → </li> <li>← → → </li> <li>← = 0.1947104/004A → 15-14400</li> </ul>                                                                                                    | al + Pertutorial + Carimento v Ö                                                                                                    | X<br>P Cerca in Carimento                                   | CONTACT FMALL OTHER COUNTIES*<br>Contact requests from users who with the product or brand pages in English will be sent to this<br>address.<br>Contact Email Other Countries<br>Basic Context                                                                                                    |
|----------------------------------------------------------------------------------------------------|----------------------------------------------------------------------------------------------------|----------------------------------------------------------------------------------------------------|-------------------------------------------------------------|----------------------------------------------------------------------------------------------------|
| Comparison     Comparison     C | Organizza 💌 Nuova cartella                                                                                                    |                                                                                                    | BB 🕶 🛄 🚱                                                    | Basic content items are required to create the page                                                                                                    |
| Nome file V Files (* jage 14ft; jild* Ampt*aj v April Ampt*aj v                                                                                                    | Gegent 30     Gegent 30     Gent 30 | Consigner ang     Consigner ang     Consigner ang     Consigner ang     Consigner ang     Consigner ang     Consigner ang     Consigner ang     Consigner ang     Consigner     Consigner     Con | Selezionare il file di cui visualizzare.<br>Parteprina.     | BEND NAME *<br>The band name is an automatically assigned and non-editable field<br>from the band name is an automatically assigned and non-editable field<br>from the second second se |
| Apri Annula                                                                                                    | Nome file:                                                                                                    |                                                                                                    | <ul> <li>Files (*,jpg;*,tiff;*,jfif;*,bmp;*,pj ~</li> </ul> |                                                                                                    |
|                                                                                                    |                                                                                                    |                                                                                                    | Apri Annulla                                                |                                                                                                    |

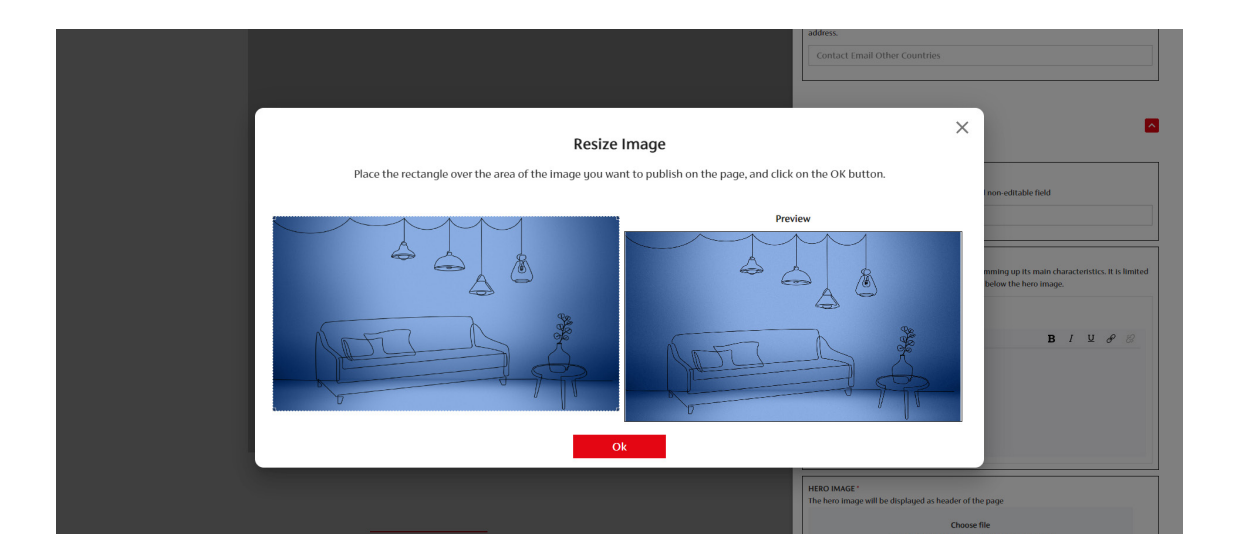

| Manage 🗙 Shortcuts 1 case4@ | tinvalid.com                |                                     | ← Back to list of contents Go to ENG 2 Preview Save Submit for approval                                                                                                    |
|-----------------------------|-----------------------------|-------------------------------------|----------------------------------------------------------------------------------------------------|
|                             | 💰 Salone del Mobile. Milano | DESIGN PEOPLE INSIDER BRANDS PRODUC | General Information<br>General Information will not be displayed on this page                                                                                                    |
|                             |                             | BRAND PAGE                          | LOGO * The company logo is visible on the brands list and on the exhibitor list page.                                                                                            |
|                             |                             | case4                               | Choose file<br>Drop file here or <u>choose a file</u> from your device                                                                                                    |
|                             | Contact us                  | □ Add to                            | Core File<br>Mar site: 20 MB<br>Adoreet formats: prog<br>Images must have at least a size of 1080x1080px                                                                         |
|                             |                             |                                     | CONTACT REQUEST EMAIL - ITALY '<br>Contact requests from users who visit the product or brand pages in Italian will be sent to this<br>address.                                  |
|                             |                             |                                     | Contact request email - Italy<br>CONTACT EMAIL OTHER COUNTRIES *<br>Contact requests from users who visit the product or brand pages in English will be sent to this<br>address. |
|                             |                             |                                     | Contact Email Other Countries                                                                                                    |
|                             |                             |                                     | Basic Content Reads content Items are required to create the page                                                                                                    |

The resizing function will allow you to select the area of the image that will be displayed in the necessary format.

To see a preview of each change made always click on the "Preview" button.

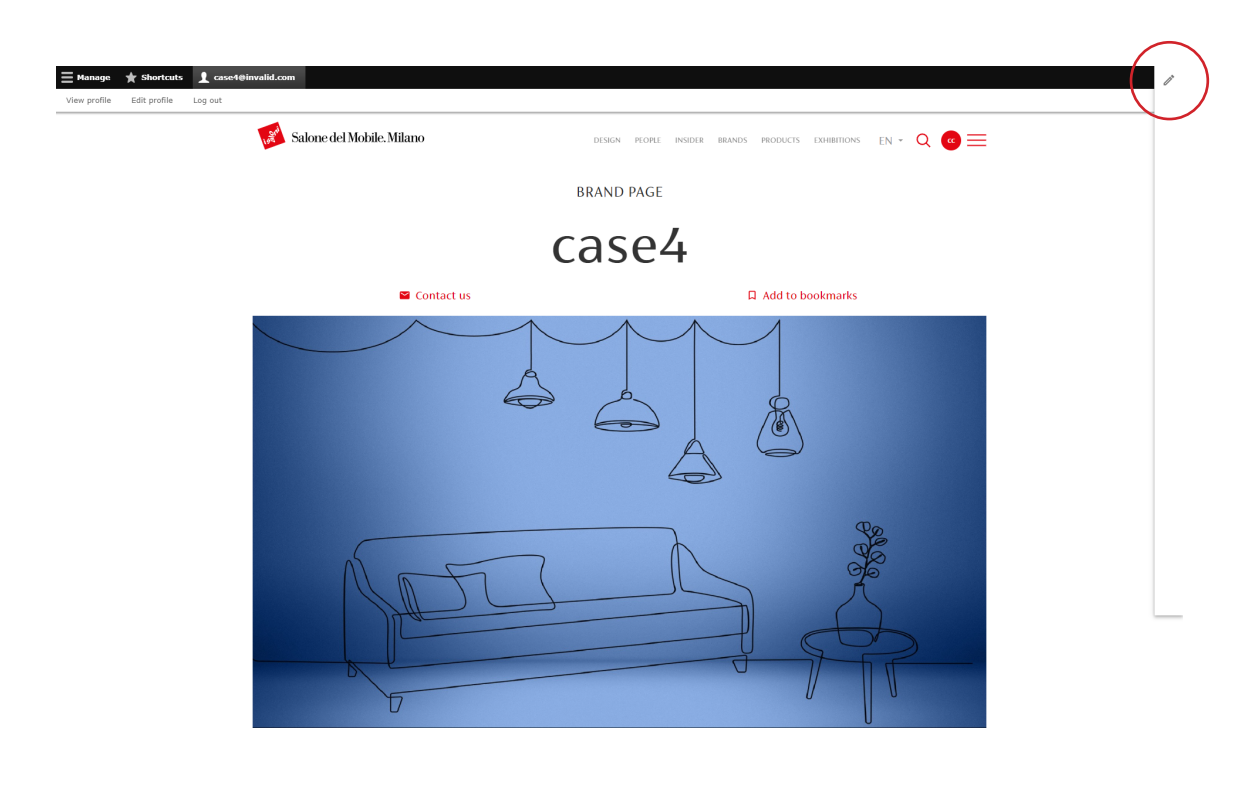

The interface closes to allow full viewing of the page.

To reopen the interface click on the open icon.

|                                                                                                    | news,<br>vsletter                   |                                                               |
|----------------------------------------------------------------------------------------------------|-------------------------------------|---------------------------------------------------------------|
|                                                                                                    | Email Address*                      |                                                               |
|                                                                                                    | Subscribe                           |                                                               |
|                                                                                                    |                                     |                                                               |
|                                                                                                    |                                     |                                                               |
| Salone del Mobile. Milano                                                                                    | Foro Buonaparte 65<br>20121, Milano | About us Contact us Privacy Disclaimer D. Lgs. 231/01 Cookles |
| The Salone Internazionale del Mobile was founded I<br>as a vehicle for promoting Italian furniture and furni | n 1961<br>Tel. 02 725941<br>Ishings | f 🎔 🛛 in 🗖 🛈                                                  |
| exports and soon became the most keenly awaited<br>In the world of furniture.                                | event Fax 02 89011563               |                                                               |
| RegJimpr. / CF e PIVA 06987590152 ® 2022 Federlegno Arredo                                                   | o Eventi SpA                        |                                                               |

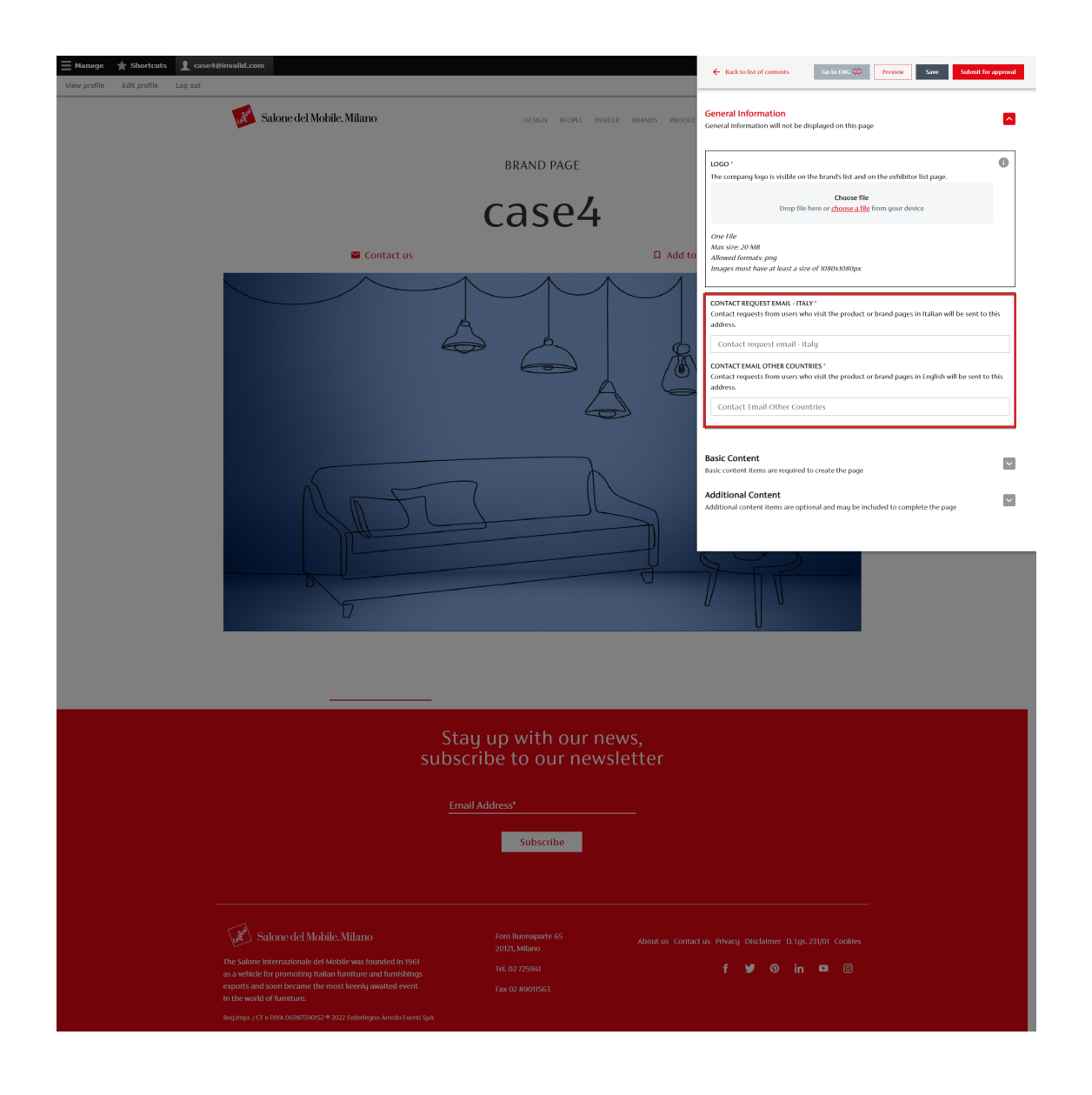

In the "General Information" section, indicate your contact email addresses to receive requests for information sent by visitors to the site through the "Contact Us" form in the online "Brand" page.

These fields are required and can contain the same email address for both languages.

## **2.1.c Optional Fields**

|                                                                                                    | Basic Content<br>Basic content Items are required to create the page<br>Additional Content<br>Additional Content Items are optional and may be included to complete the page | ~ |
|----------------------------------------------------------------------------------------------------|----------------------------------------------------------------------------------------------------|---|
|                                                                                                    | = TEXT BLOCK                                                                                                    | × |
| U                                                                                                    | - QUOTE 🔞 🛱                                                                                                    | ~ |
| Cera una volta un'azienda innovativa leader del set<br>Aenean nec mauris accumsan, sodales augue at, ali<br>lisula Duris productario persona escalaria personali              | TEXT BLOCK                                                                                                    | ~ |
| nulla tincidunt neque, sit amet ultricies massa qua<br>nulla tincidunt neque, sit amet ultricies massa qua                                                                    | Add photogallery     Add YouTube videos     Add Virtual Showroom                                                                                                    |   |
|                                                                                                    |                                                                                                    |   |
| Lorem ipsum dolor sit amet, consectetur adipiscing elit. Aliquam molestie, mauris sit<br>dignissim convallis, quam tellus bibendum elit, quis consequat quam erat a massa. Pu | amet<br>Ilentesque                                                                                                    |   |

|                                                                                                    | Basic Content<br>Basic content Items are required to cruste the page<br>Additional Content<br>Additional content Items are optional and may be included to complete the page                                                                                                    |   |
|----------------------------------------------------------------------------------------------------|----------------------------------------------------------------------------------------------------|---|
| U                                                                                                    | - TEXT BLOCK                                                                                                    | ] |
| C'era una volta un'azienda innovativa leader del set<br>Aenean nec mauris accumsan, sodales augue at, ali<br>ligula. Duis vulputate, sapien nec scelerisque molli<br>nulla tincidunt neque, sit amet ultricies massa qua<br>nunc. | CUOTE     COTE     COTE |   |
| Lorem Ipsum dolor sit amet, consectetur adipiscing elit. Aliquam molestie, mauris sit<br>dignissim convallis, quam tellus bibendum elit, quis consequat quam erat a massa. P                                                      | amet<br>ellentesque                                                                                                    |   |
|                                                                                                    | Basic Content Exact content Rems are required to create the page Additional Content Additional Content Rems are optional and may be included to complete the page                                                                                                    |   |
| C'era una volta un'azienda innovativa leader del set<br>Aenean nec mauris accumsan, sodales augue at, ali<br>ligula. Duis vulputate, sapien nec scelerisque molli<br>nulla tincidunt neque, sit amet ultricies massa qua<br>nunc. |                                                                                                    |   |
| Proin lacinia lectus sit amet neque venenatis sagi                                                                                                    | ittis ac                                                                                                    |   |

From this element you can insert all the other components to enrich the "Brand" page (texts, photo gallery, videos, etc.)

The order of the additional elements can be changed. They can be moved and repositioned on the page to achieve the desired appearance through the Drag & Drop function.

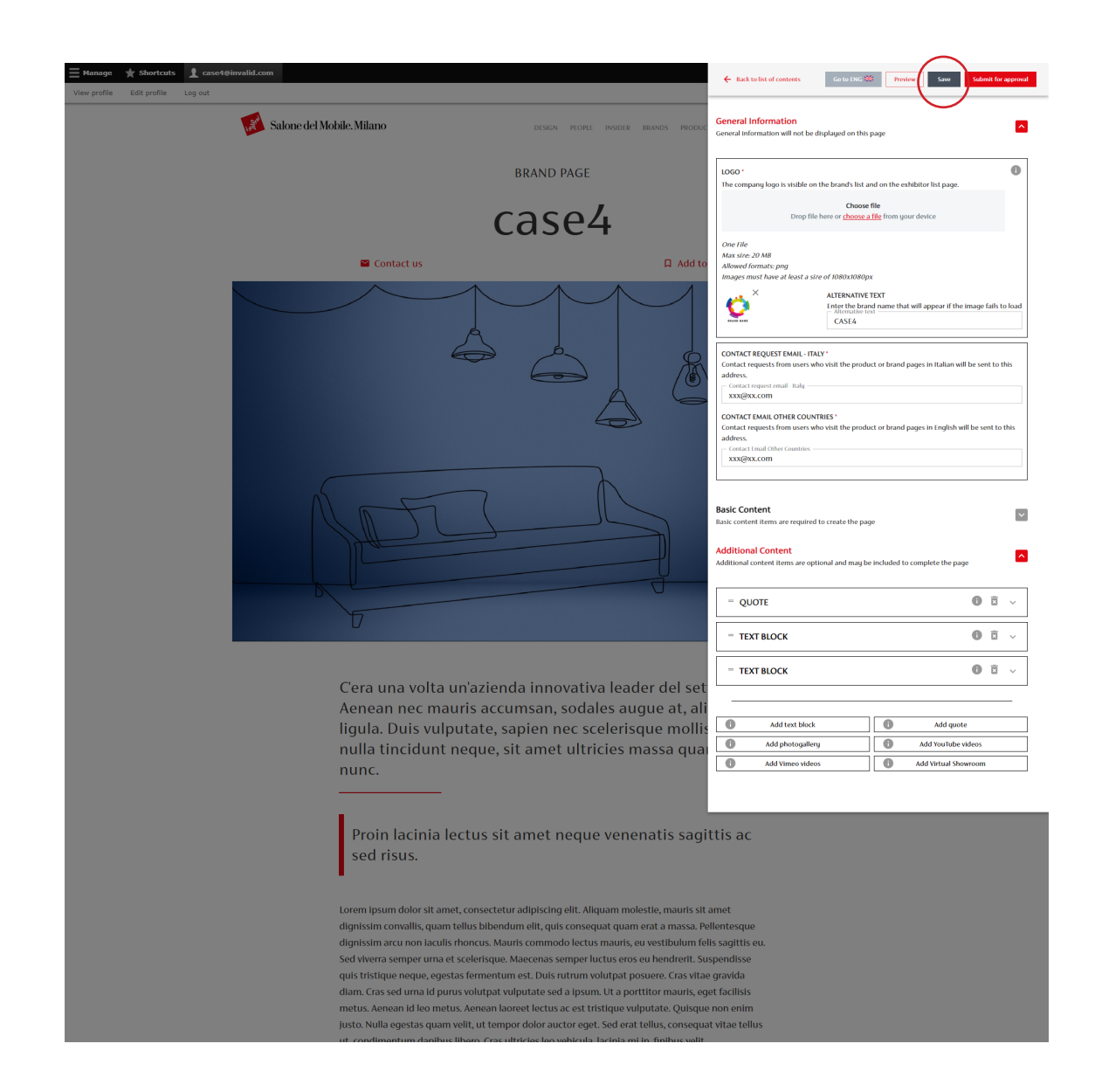

Once you have entered the desired elements, save the "Brand" sheet by clicking on the "Save" button.

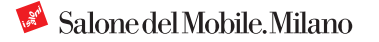

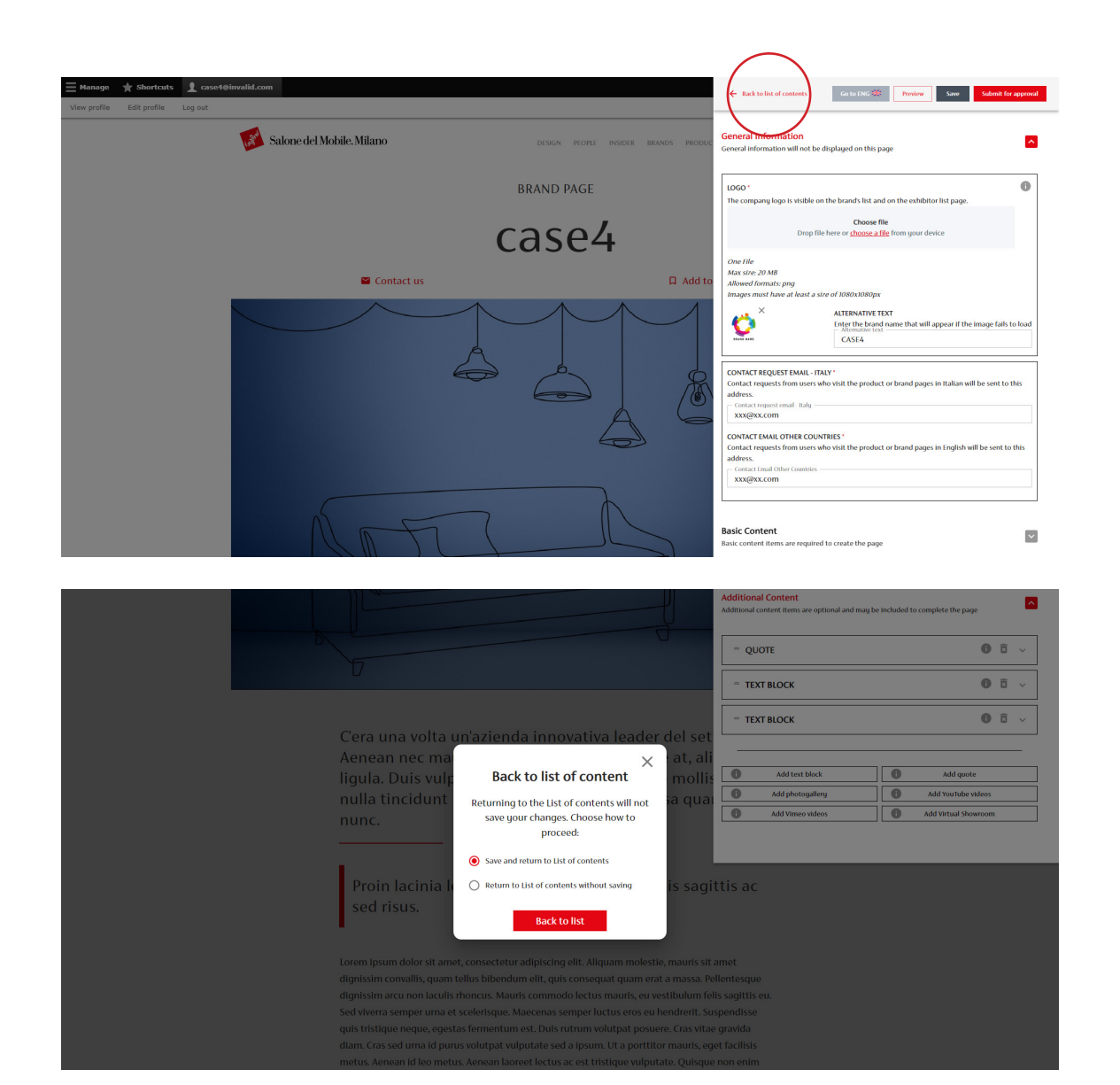

The "Save" button allows you to save your changes without leaving the editing interface.

If you want to close the editing window to continue at a later time click on "Back to list of contents".

If you click on "Back to list of contents" a pop-up allows you to choose whether to save the changes made or return to the listing without saving.

| 🛛 Back to site 🗮 Manage ★                                                                  | Shortcuts 1 case4@invalid.com                                                                                                    |              |       |                     |          |                  |         |
|--------------------------------------------------------------------------------------------|----------------------------------------------------------------------------------------------------|--------------|-------|---------------------|----------|------------------|---------|
| View profile Edit profile Log out                                                          |                                                                                                    |              |       |                     |          |                  |         |
| Moderated content                                                                          |                                                                                                    |              |       |                     |          |                  |         |
| Home » Administration<br>Displaying 1 – 10 of 10<br>Please note:                           |                                                                                                    |              |       |                     |          |                  |         |
| <ul> <li>The English translation of the</li> <li>Sheets waiting for approval ca</li> </ul> | page must always be provided before submitting the product sheet for app<br>nnot be modified before Salone del Mobile's evaluation. | roval.       |       |                     |          |                  |         |
| Active products: 0                                                                         |                                                                                                    |              |       |                     |          |                  |         |
| Max number active productsi: 25                                                            |                                                                                                    |              |       |                     |          |                  |         |
| Title                                                                                      | State Language                                                                                                    |              |       |                     |          |                  |         |
| Filter                                                                                     |                                                                                                    |              |       |                     |          |                  |         |
| TITLE                                                                                      | ABSTRACT                                                                                                    | CONTENT TYPE | STATE | UPDATED ON          | LANGUAGE | OPERATIONS LINKS | ARCHIVE |
| case4                                                                                      |                                                                                                    | Exhibitor    | Draft | 12-01-2023 11:29:20 | EN       | Edit •           |         |
| case4                                                                                      | C'era una volta un'azienda innovativa leader del                                                                                    | Exhibitor    | Draft | 12-01-2023 11:32:33 | п        | Edit -           |         |

The modified "Brand" sheet appears with the status of "Draft".

| Manage      Shortcuts     Case4@invalid.com     View profile Edit profile Log out |                                     | ← Back to list of contents Ge to FNG 🐹 Preview Save Submit for approval                                                                                                    |
|-----------------------------------------------------------------------------------|-------------------------------------|----------------------------------------------------------------------------------------------------|
| 🐼 Salone del Mobile. Milano                                                       | DESIGN PCOPLE INSIDER BRANDS PRODUC | General Information<br>General Information will not be displayed on this page                                                                                                    |
|                                                                                   | BRAND PAGE                          | LOGO *  The company logo is visible on the brand's list and on the exhibitor list page.                                                                                                    |
|                                                                                   | case4                               | Choose file<br>Drop file here or <u>choose a file</u> from your device                                                                                                    |
| Contac                                                                            | tus 🛛 Add to                        | One File<br>Mas site: 20 MB<br>Alkneed formats: png<br>Image: X<br>X<br>ATTENUTY TOT<br>Later the band nume that will appear if the image fails to load<br>ADD SE4                            |
|                                                                                   |                                     | CONTACT REQUEST EAUL - ITALY *<br>Contact requests from users who wish the product or brand pages in Italian will be sent to this<br>address.<br>- Contact request remain Italy<br>XXXQEX.COM |
|                                                                                   |                                     | CONTACT SMALL OFFICE COUNTREST<br>Contact request from users who whill the product or brand pages in English will be sent to this<br>address.<br>Contact trund other Controls<br>XXQ@XXCOM    |
|                                                                                   | TA                                  | Basic Content Basic content Items are required to create the page                                                                                                    |

If you want to publish the page, you have to request approval by using the "Submit for approval" button in the editing interface.

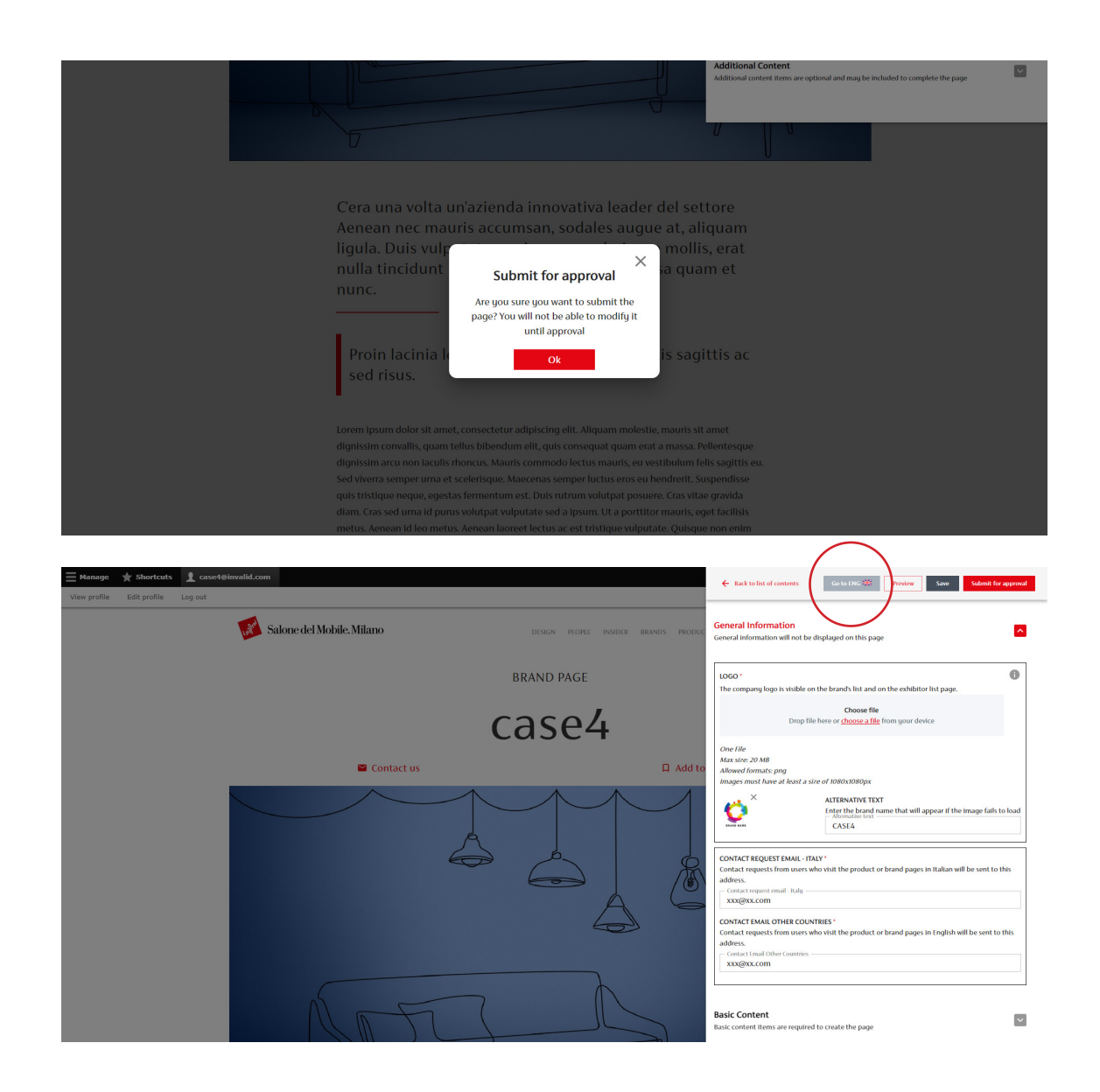

**NB:** Once the page has been submitted for approval, it is not possible to edit it until it has been analyzed by the digital team.

For a "Brand" sheet to be published, the English version must also be completed.

To fill in the form in English, select "Go to ENG" from the drop-down menu at the top.

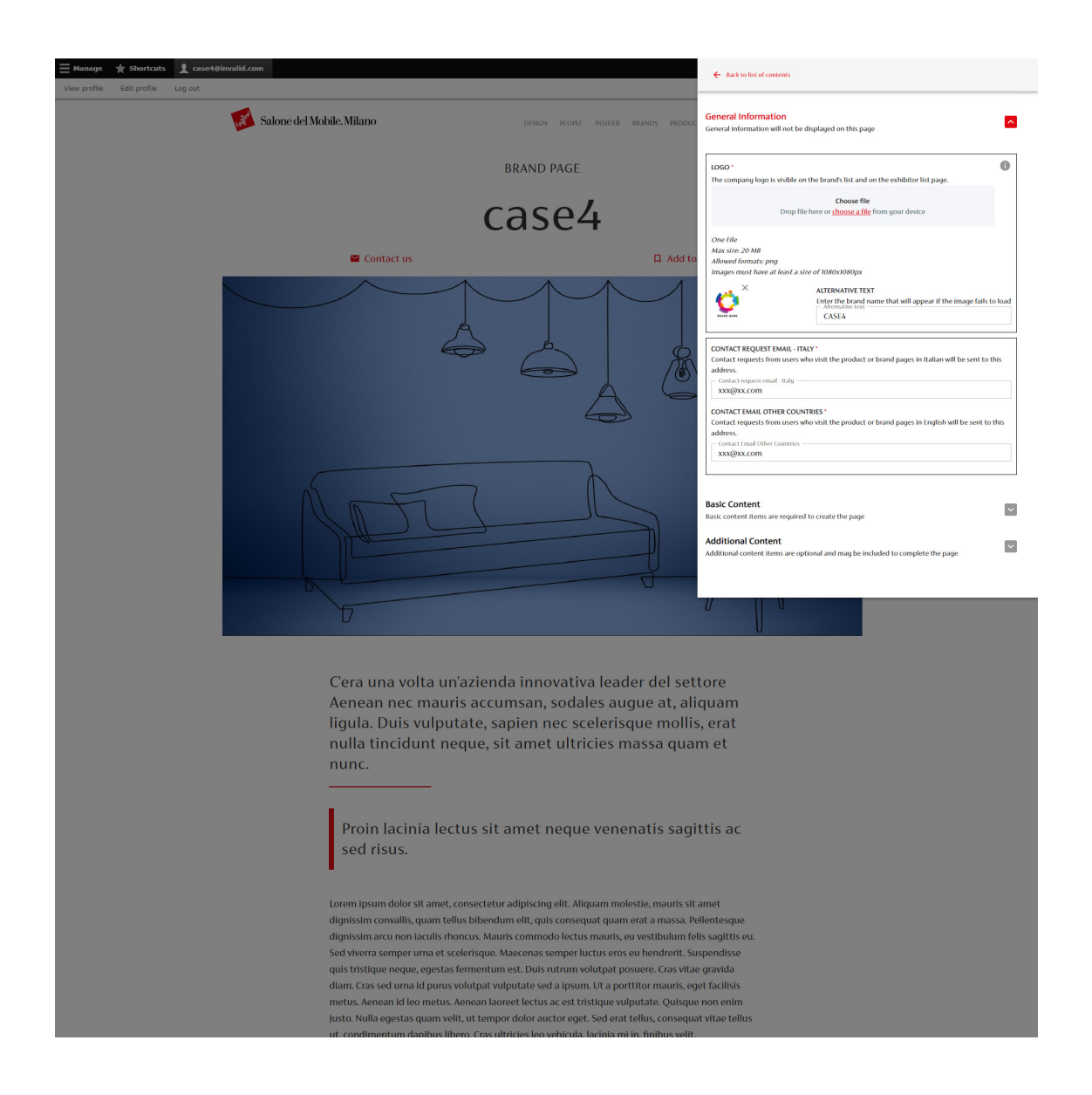

Once the page has been sent for approval, the "Submit for approval" button and the editing interface are inactive.

The "Preview", "Save" and "Submit for approval" buttons disappear.

You return to the listing.

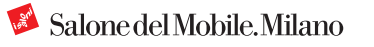

### **2.1.d Page Traslation**

| 3) Back to site 🗮 Manage 🔺                                                                                                    | Shortcuts 👤 case4@invalid.com                                                                                                    |              |                      |                     |          |                  |         |
|----------------------------------------------------------------------------------------------------|----------------------------------------------------------------------------------------------------|--------------|----------------------|---------------------|----------|------------------|---------|
| View profile Edit profile Log out                                                                                                    |                                                                                                    |              |                      |                     |          |                  |         |
| Moderated content                                                                                                    |                                                                                                    |              |                      |                     |          |                  |         |
| Home > Administration<br>Displaying 1 - 10 of 10<br>Please note:<br>• The English translation of the<br>• Sheets waiting for approval car | page must always be provided before submitting the product sheet for appu-<br>mot be modified before Salone del Mobile's evaluation. | roval.       |                      |                     |          |                  |         |
| Active products: <b>0</b><br>Max number active productsi: <b>25</b>                                                                       |                                                                                                    |              |                      |                     |          |                  |         |
| Filter                                                                                                    | State Language                                                                                                    |              |                      |                     |          |                  |         |
| TITLE                                                                                                    | ABSTRACT                                                                                                    | CONTENT TYPE | STATE                | UPDATED ON          | LANGUAGE | OPERATIONS LINKS | ARCHIVE |
| case4                                                                                                    |                                                                                                    | Exhibitor    | Draft                | 12-01-2023 11:29:20 | EN       | Edit             |         |
| case4                                                                                                    | C'era una volta un'azienda innovativa leader del                                                                                     | Exhibitor    | Waiting for approval | 12-01-2023 11:32:33 | п        | Edit •           |         |

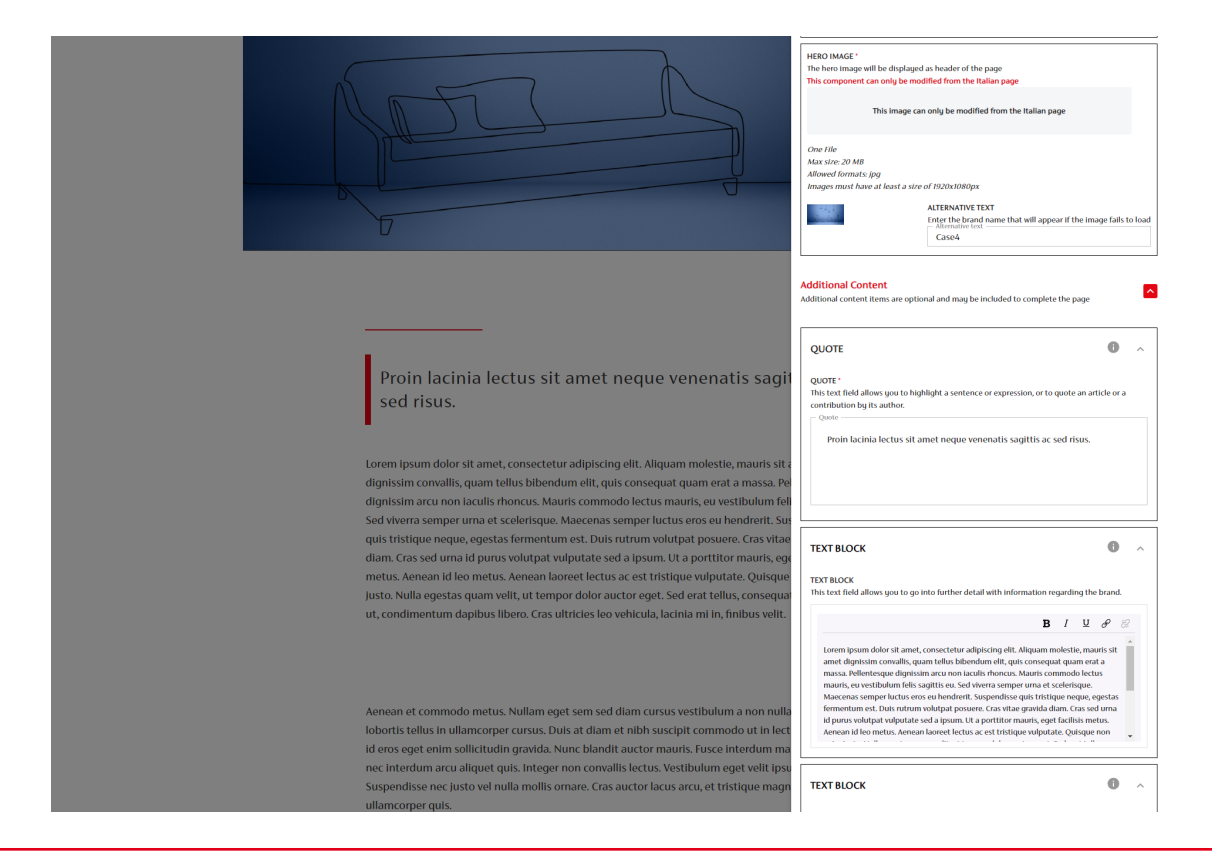

## You can insert the translation of the texts also from the "Manage Content" section by clicking on the "Edit" button of the English page.

All the elements inserted in the Italian version are already present.

**NB:** In the English sheet it is not possible to insert additional content or change the order of items.

These changes can only be made in the Italian sheet and will be automatically applied to the English sheet.

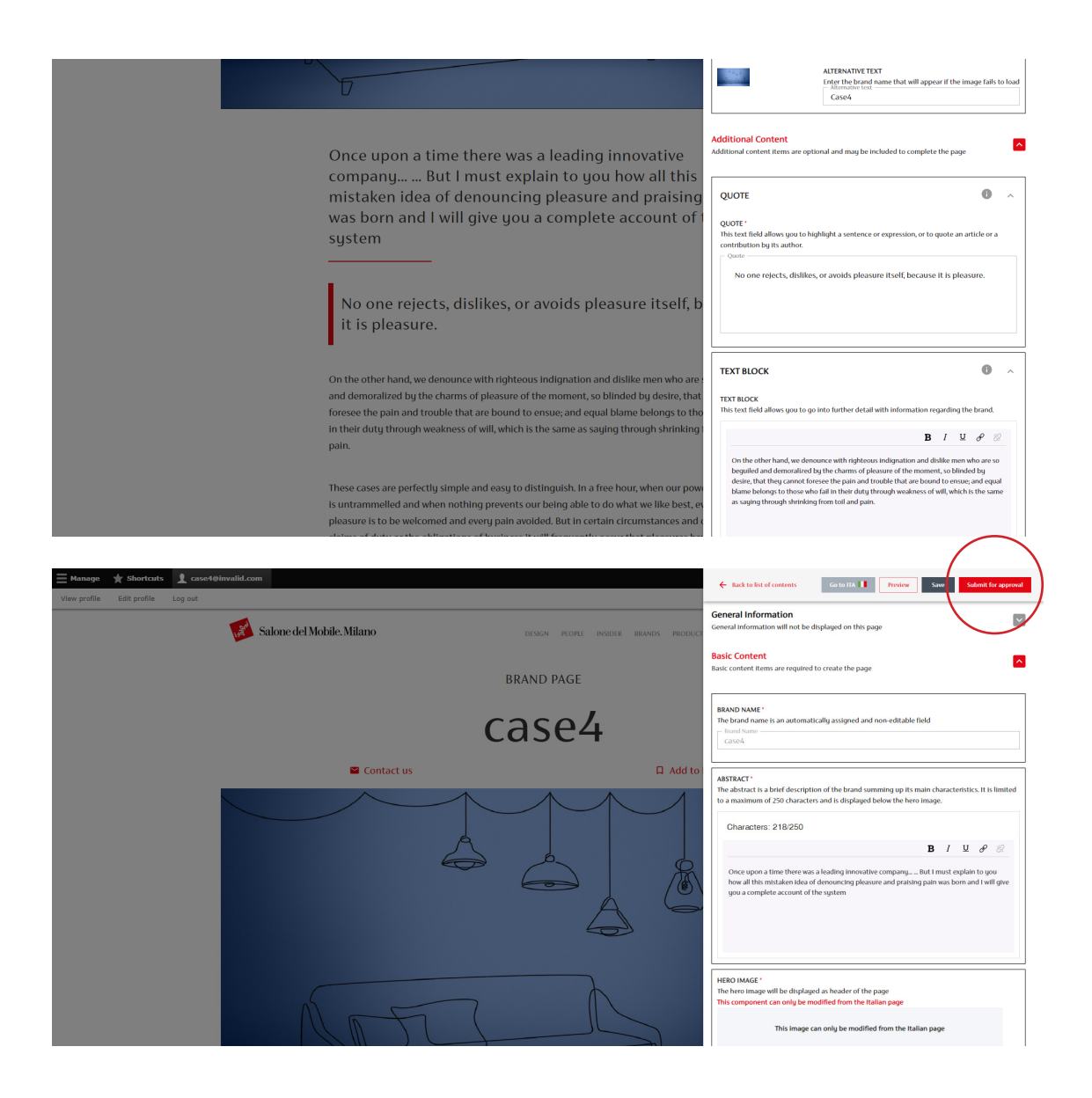

For each element of the page it is necessary to insert the translation.

As for the Italian version, it is possible to make intermediate saves.

Once all the translations have been entered, it is also possible to send the English page for approval.

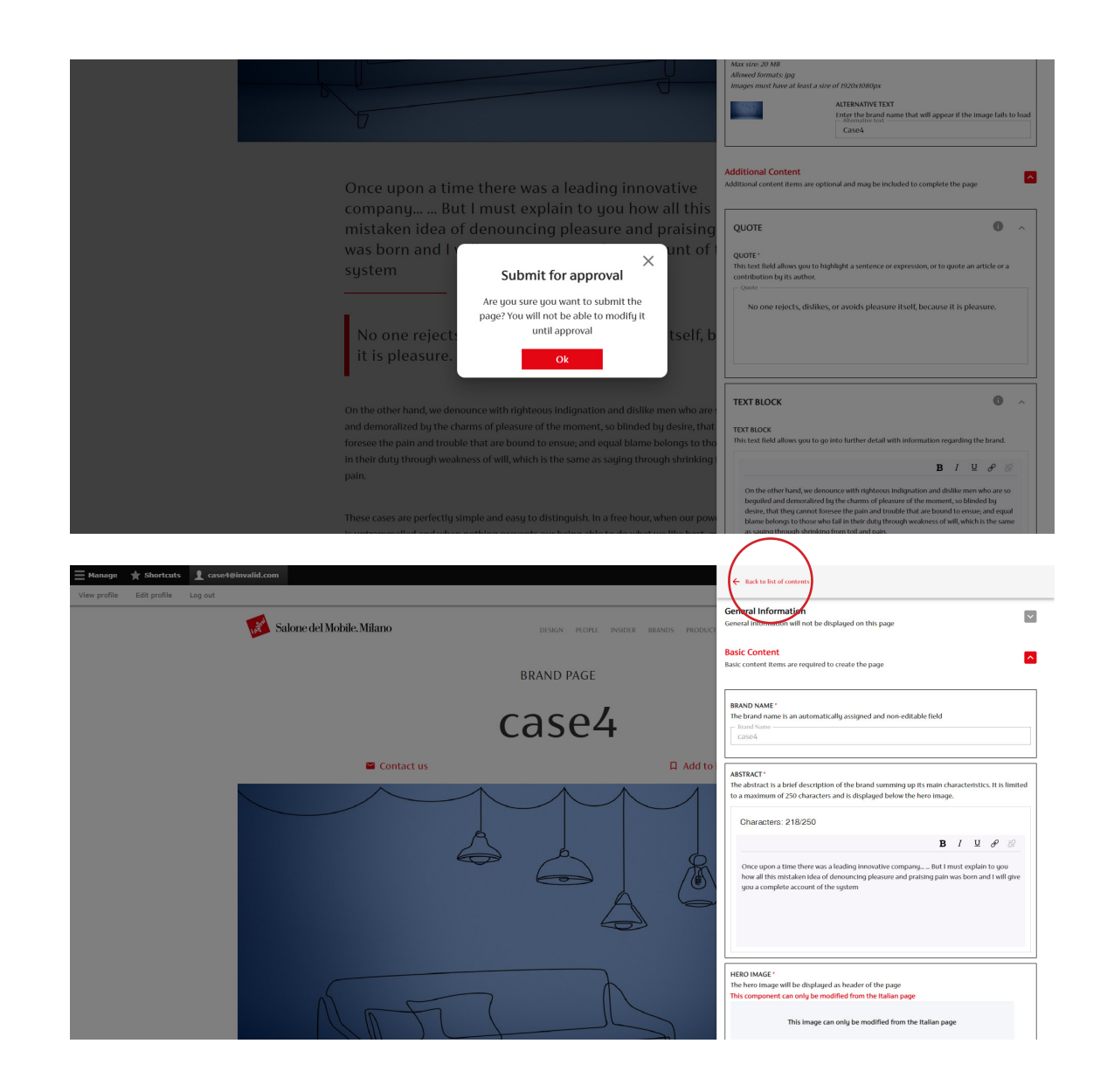

Once the page has been sent for approval, the "Sumbit for approval" button and the editing interface are inactive.

The "Preview", "Save" and "Submit for approval" buttons disappear.

You can only return to the listing of contents.

### **2.1.e Page Status**

| 🛛 Back to site 🗮 Manage 🔺 S                                                                                                    | hortcuts 👤 case4@invalid.com                                                                                                    |              |                      |                     |          |                  |         |
|----------------------------------------------------------------------------------------------------|----------------------------------------------------------------------------------------------------|--------------|----------------------|---------------------|----------|------------------|---------|
| View profile Edit profile Log out                                                                                                    |                                                                                                    |              |                      |                     |          |                  |         |
| Moderated content                                                                                                    |                                                                                                    |              |                      |                     |          |                  |         |
| Home > Administration<br>Displaying 1 - 10 of 10<br>Please note:<br>• The English translation of the p<br>• Sheets waiting for approval can | ge must always be provided before submitting the product sheet for approv<br>ot be modified before Salone del Mobile's evaluation. | al.          |                      |                     |          |                  |         |
| Active products: 0                                                                                                    |                                                                                                    |              |                      |                     |          |                  |         |
| Max number active productsi: 25                                                                                                    |                                                                                                    |              |                      |                     |          |                  |         |
| Title                                                                                                    | State Language - Any -                                                                                                    |              |                      |                     |          |                  |         |
| Filter                                                                                                    |                                                                                                    |              |                      |                     |          |                  |         |
| TITLE                                                                                                    | ABSTRACT                                                                                                    | CONTENT TYPE | STATE                | UPDATED ON          | LANGUAGE | OPERATIONS LINKS | ARCHIVE |
| case4                                                                                                    | Once upon a time there was a leading innovative                                                                                    | Exhibitor    | Waiting for approval | 12-01-2023 11:29:20 | EN       | Edit -           |         |
| case4                                                                                                    | C'era una volta un'azienda innovativa leader del                                                                                   | Exhibitor    | Waiting for approval | 12-01-2023 11:32:33 | т        | Edit •           |         |

Both "Brand" pages are in "Waiting for approval" status.

You must wait for the digital team to publish them.

**NB:** if the "Brand" sheets present problems or require corrections you will be contacted by the digital team.

| Back to site 🗮 Manage 🔺 Short                                                                           | cuts 👤 case4@invalid.com                                                                                      |                    |                      |                     |          |                  |         |
|----------------------------------------------------------------------------------------------------|----------------------------------------------------------------------------------------------------|--------------------|----------------------|---------------------|----------|------------------|---------|
| ew profile Edit profile Log out                                                                         |                                                                                                    |                    |                      |                     |          |                  |         |
| Moderated content                                                                                       |                                                                                                    |                    |                      |                     |          |                  |         |
| Home > Administration                                                                                   |                                                                                                    |                    |                      |                     |          |                  |         |
| Please note:                                                                                            |                                                                                                    |                    |                      |                     |          |                  |         |
| <ul> <li>The English translation of the page r</li> <li>Sheets waiting for approval cannot b</li> </ul> | nust always be provided before submitting the product si<br>e modified before Salone del Mobile's evaluation. | heet for approval. |                      |                     |          |                  |         |
| Active products: 0                                                                                      |                                                                                                    |                    |                      |                     |          |                  |         |
| Max number active productsi: 25                                                                         |                                                                                                    |                    |                      |                     |          |                  |         |
| Title Stat                                                                                              | Any -                                                                                                    |                    |                      |                     |          |                  |         |
| Filter                                                                                                  |                                                                                                    |                    |                      |                     |          |                  |         |
| TITLE                                                                                                   | ABSTRACT                                                                                                    | CONTENT TYPE       | STATE                | UPDATED ON          | LANGUAGE | OPERATIONS LINKS | ARCHIVE |
| case4                                                                                                   | Once upon a time there was a leading innovative                                                               | Exhibitor          | Waiting for approval | 12-01-2023 11:29:20 | EN       | Edit •           |         |
| case4                                                                                                   | C'era una volta un'azienda innovativa leader del                                                              | Exhibitor          | Waiting for approval | 12-01-2023 11:32:33 | π        | Edit -           |         |

Once you have completed both "Brand" pages, in the list of contents in the "Manage Content" section, you can see a preview of the contents of the pages, so that it is immediately evident whether they are in Italian or English.

For each Brand sheet in the content listing, the moderation status is highlighted:

"Draft" – Page in progress "Waiting for approval" – Page awaiting publication by the digital team "Reviewed-to be edited" – Page that has been revised but needs editing "Published" – Page online

## **3. Product Page** 3.1 Content Upload

### **3.1.a Creation and Management**

| ≡ Manage ★ Shortcuts 1 case4@invalid.com                |                                                                                                    |                                                                                                    |                                                                                                    |    |
|---------------------------------------------------------|----------------------------------------------------------------------------------------------------|----------------------------------------------------------------------------------------------------|----------------------------------------------------------------------------------------------------|----|
| Add content Show QR Show contents                       | Structure 🛛 Help                                                                                                    |                                                                                                    |                                                                                                    | (m |
| at Sa                                                   | alone del Mobile. Milano                                                                                                    | DESIGN                                                                                                    | people insider brands products exhibitions en - Q 🕜 🧮                                                                                                    |    |
|                                                         | cc<br>case4<br>case4<br>case4                                                                                                    | Welcome back<br>This is your personal area.<br>From this area you can acces<br>fair services dedicated to you<br>Pick your brand<br>case4 | <pre><!-- s the sections reserved for exhibitors and the digital and</pre--></pre>                                                                                                    |    |
|                                                         |                                                                                                    |                                                                                                    | $\frown$                                                                                                    |    |
| Man<br>Heish<br>Learn m<br>Digit<br>In the a<br>Learn m | age content<br>he reserved area from which you can view and n<br>nore<br>tal Services<br>area you will find the digital services reserved to<br>nore | nanage your contents.                                                                                                    | Create new product In this section gue can create a new product to be published on the platform. Learn more  Fairground services Prove will fair be able to be queficilitation and information to segarite guery participation to the enditations to guer cancences. Learn more |    |
|                                                         |                                                                                                    |                                                                                                    |                                                                                                    |    |
| Bool<br>trainer                                         | kmarks<br>your favorite content whenever you want.<br>nore                                                                                           |                                                                                                    |                                                                                                    |    |

| $\frown$                                                  |                                          |                                                         |                                       |                               |                     |           |                     |          |                  |         |
|-----------------------------------------------------------|------------------------------------------|---------------------------------------------------------|---------------------------------------|-------------------------------|---------------------|-----------|---------------------|----------|------------------|---------|
| 🔇 Back to site 🛛 🛓 M                                      | lanage 🄺 Sl                              | iortcuts 👖 case40                                       | invalid.com                           |                               |                     |           |                     |          |                  |         |
| Add content She                                           | ow QR SP                                 | iow contents                                            | 🔒 Structure                           | 🕜 Help                        |                     |           |                     |          |                  | +=      |
| Moderated con                                             | tent                                     |                                                         |                                       |                               |                     |           |                     |          |                  |         |
| Home × Administration                                     |                                          |                                                         |                                       |                               |                     |           |                     |          |                  |         |
| Displaying 1 - 4 of 4                                     |                                          |                                                         |                                       |                               |                     |           |                     |          |                  |         |
| Please note:                                              |                                          |                                                         |                                       |                               |                     |           |                     |          |                  |         |
| The English tra     Sheets waiting     Active products: 0 | inslation of the pa<br>for approval cann | ge must always be provide<br>ot be modified before Salo | d before submitt<br>ne del Mobile's e | ing the product<br>valuation. | sheet for approval. |           |                     |          |                  |         |
| Max number active prod                                    | luctsi: 25                               |                                                         |                                       |                               |                     |           |                     |          |                  |         |
| Title                                                     |                                          | State<br>- Any -                                        | Langua                                | ge<br>- •                     |                     |           |                     |          |                  |         |
| Filter                                                    |                                          |                                                         |                                       |                               |                     |           |                     |          |                  |         |
| TITLE                                                     | ABSTRACT                                 |                                                         |                                       |                               | CONTENT TYPE        | STATE     | UPDATED ON          | LANGUAGE | OPERATIONS LINKS | ARCHIVE |
| case4                                                     | Summary Eng                              | lish page                                               |                                       |                               | Exhibitor           | Published | 24-11-2022 13:13:54 | EN       | Edit 💌           |         |
| case4                                                     | Sommario pag                             | gina in italiano                                        |                                       |                               | Exhibitor           | Published | 24-11-2022 13:13:54 | п        | Edit 💌           |         |

To create a new product sheet you can:

Click on the "Create new product" button by accessing the new editing interface directly.

Or click "Manage Content" to access the content listing.

To create a new product page, click on the "Add content" button to access the new interface.

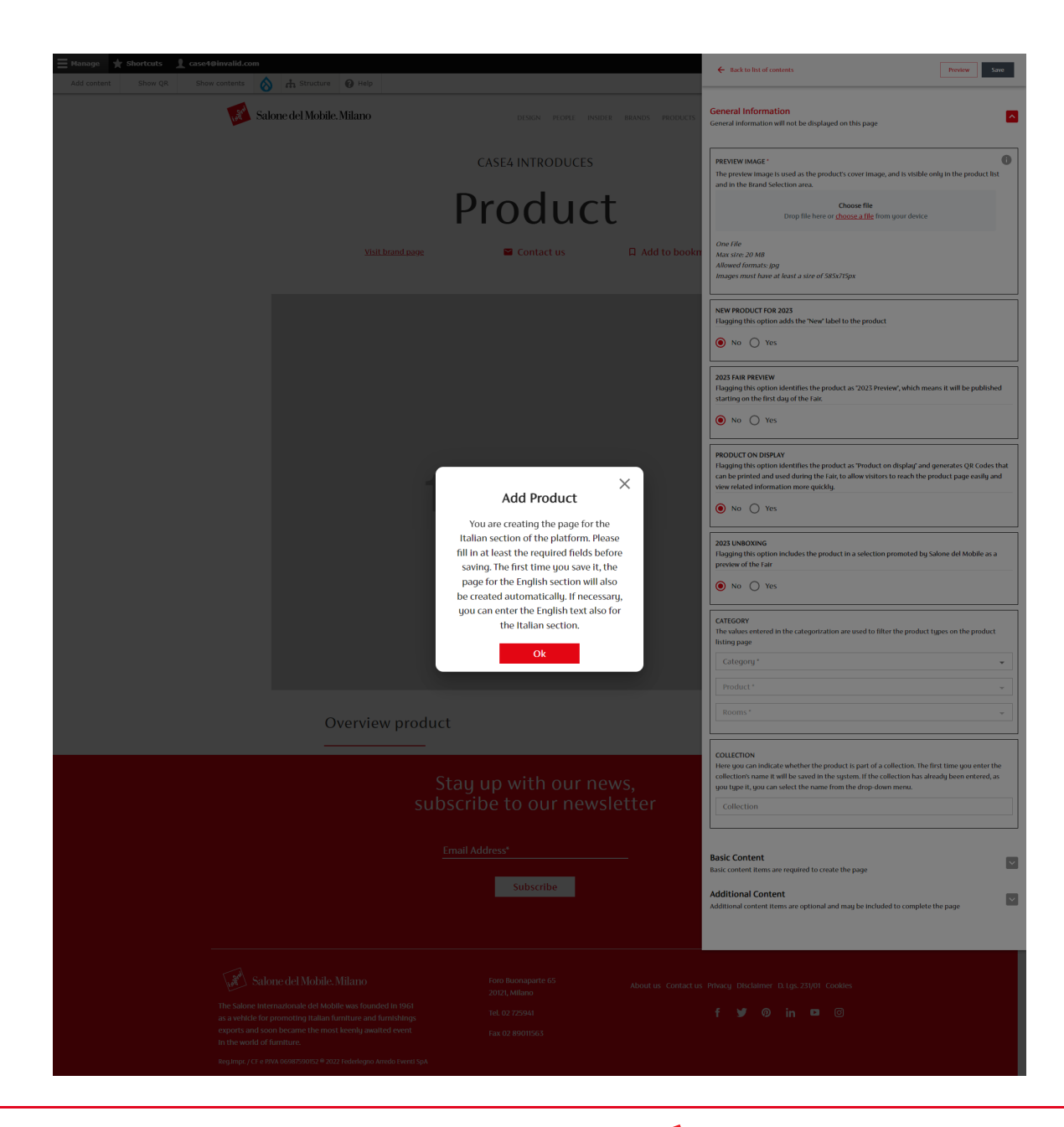

Now you can insert the contents of the product sheet through the new interface.

Remember that the first page to be created is the one for the Italian version:

inserting all the desired components creates the basic structure of the page that will also be duplicated in the English version when you save.

#### 3. Product Page - Creation and Management

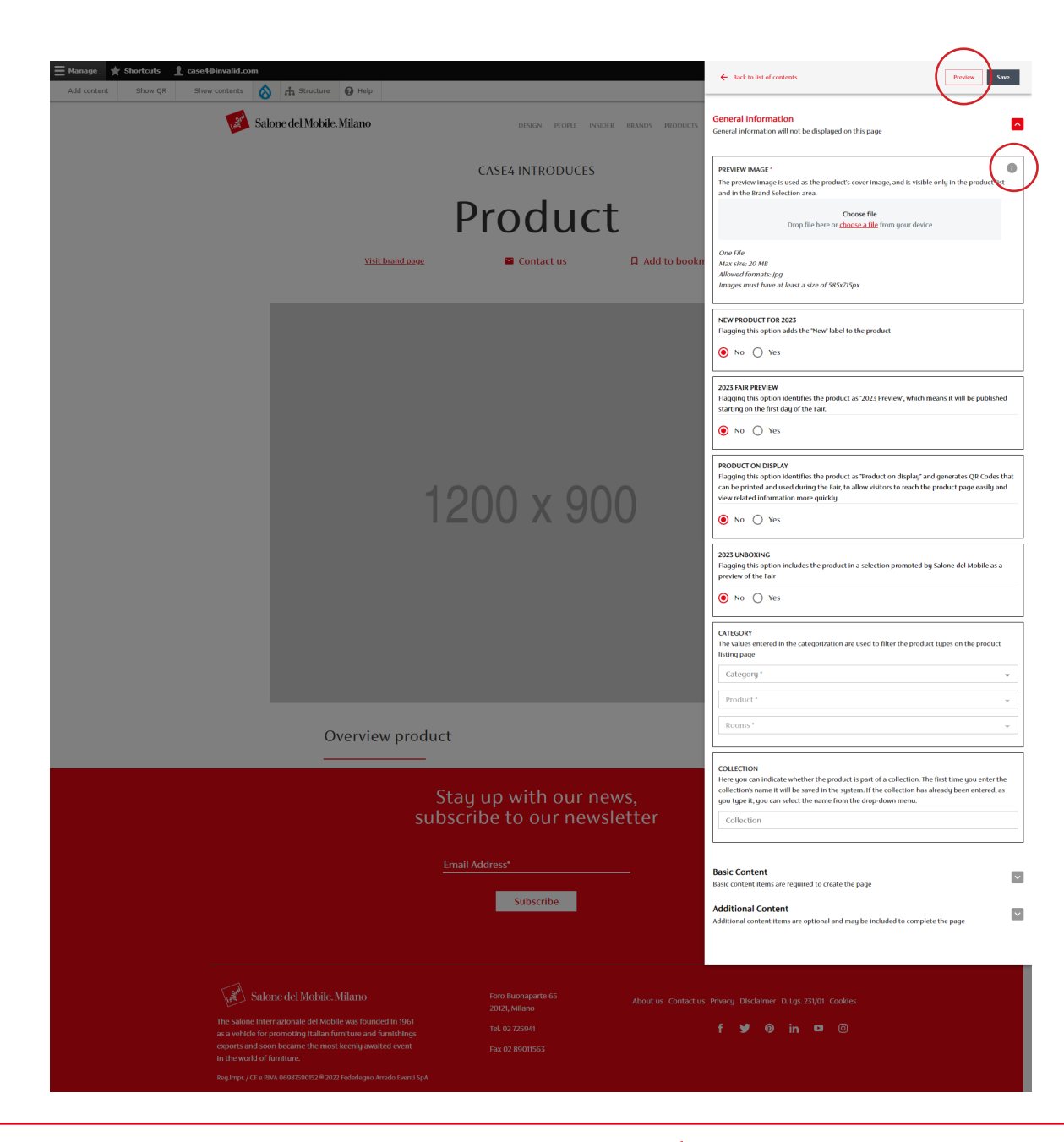

| ← Back to list of contents                                                    | Preview |
|-------------------------------------------------------------------------------|---------|
| General Information<br>General information will not be displayed on this page |         |
| PREVIEW IMAGE *                                                               | 0       |

The preview image is used as the product's cover image, and is visible only in the product list and in the Brand Selection area.

With the new interface you can enter the contents of the page and at the same time preview them by clicking on the "Preview" button.

In the new interface there are informative items that when clicked illustrate how the components inserted will appear.

| ← Back to list of contents                                                                                                    | Preview Save            |
|----------------------------------------------------------------------------------------------------|-------------------------|
| General Information<br>General information will not be displayed on this page                                                   |                         |
| PREVIEW IMAGE *<br>The preview image is used as the product's cover image, and is visible o<br>and in the Brand Selection area. | nly in the product list |

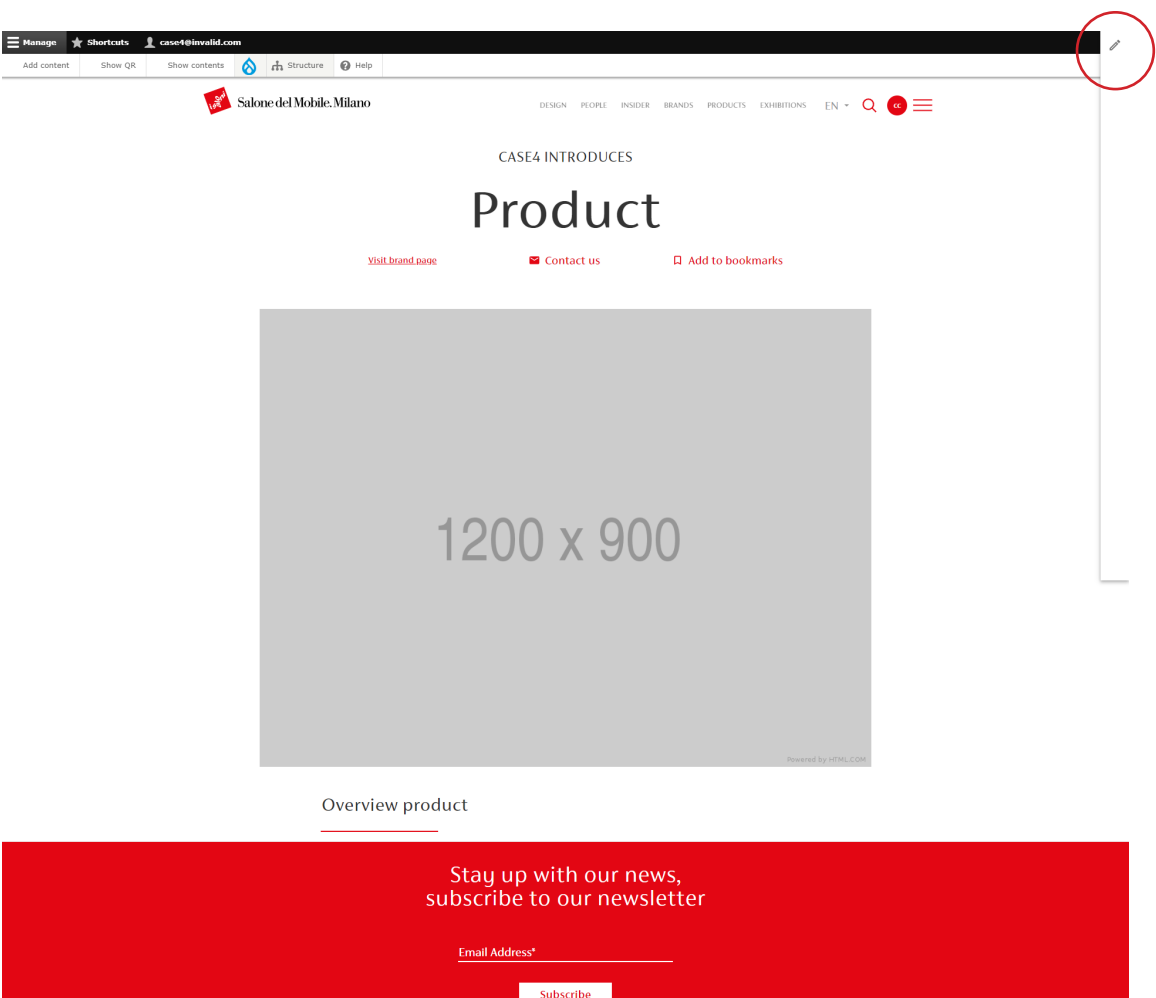

The interface closes to allow full viewing of the page.

To reopen the interface click on the open icon.

| St<br>subs                                                                                                    | ay up with our n<br>scribe to our new | iews,<br>/sletter                                             |
|----------------------------------------------------------------------------------------------------|---------------------------------------|---------------------------------------------------------------|
| <u>B</u>                                                                                                    | nail Address*                         |                                                               |
|                                                                                                    | Subscribe                             |                                                               |
|                                                                                                    |                                       |                                                               |
| Salone del Mobile. Milano                                                                                                | Foro Buonaparte 65<br>20121, Milano   | About us Contact us Privacy Disclaimer D. Lgs. 231/01 Cookles |
| The Salone Internazionale del Mobile was founded in 1961<br>as a vehicle for promoting Italian furniture and furnishings | Tel. 02 725941                        | f 🎔 🛛 in 🗖 🎯                                                  |
| exports and soon became the most keenly awaited event<br>In the world of furniture.                                      | Fax 02 89011563                       |                                                               |
| Bandaran 177 - BRIL 06082600123 8 2022 Fadadaran Anada Ganti Cat                                                         |                                       |                                                               |

### **3.1.b Mandatory Fields**

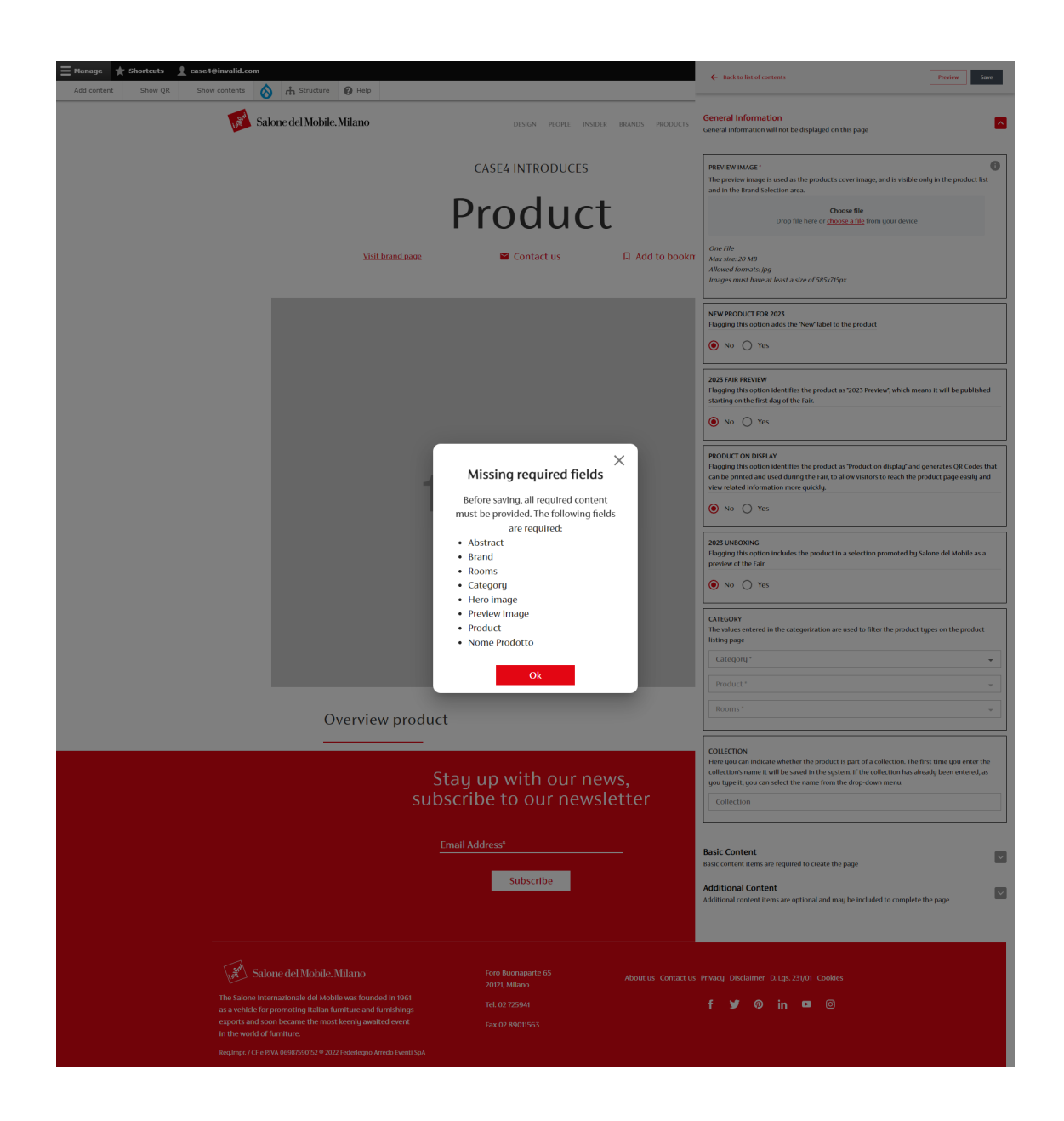

Remember that to save the page the first time you have to insert some required items marked with a red asterisk.

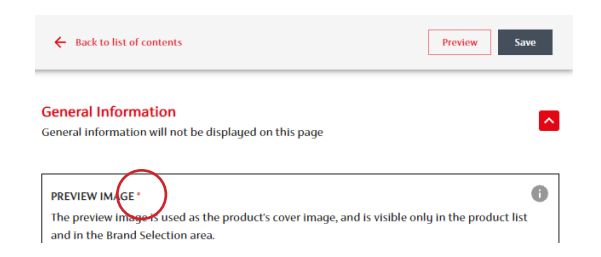

Saving creates the product sheet in both languages.

If you save without entering all the required content, an error message will appear listing the missing items.

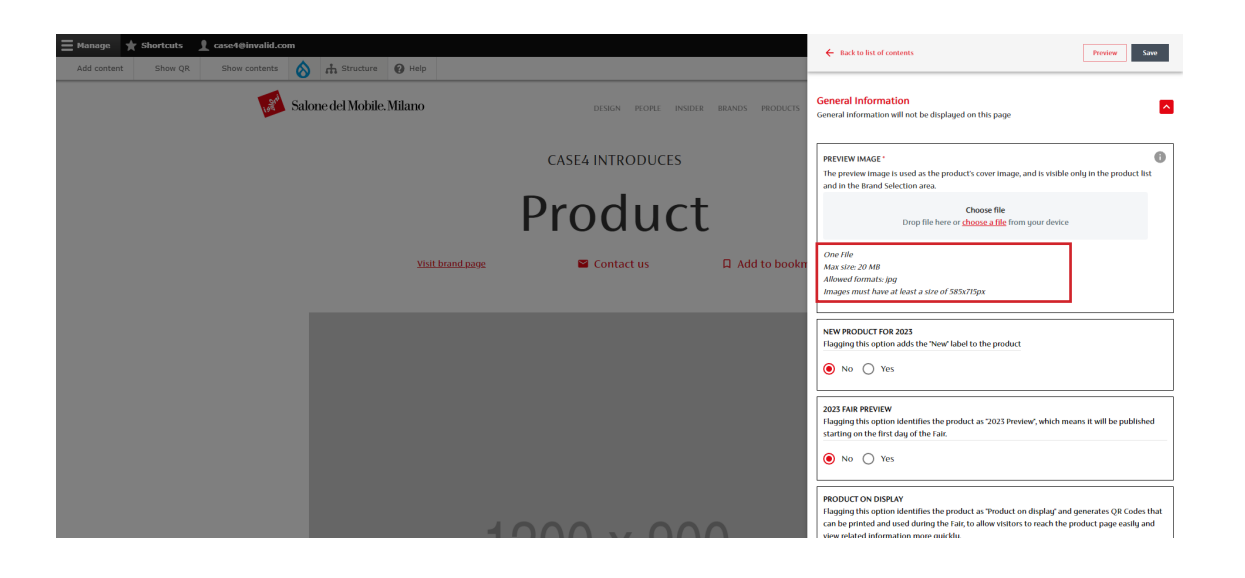

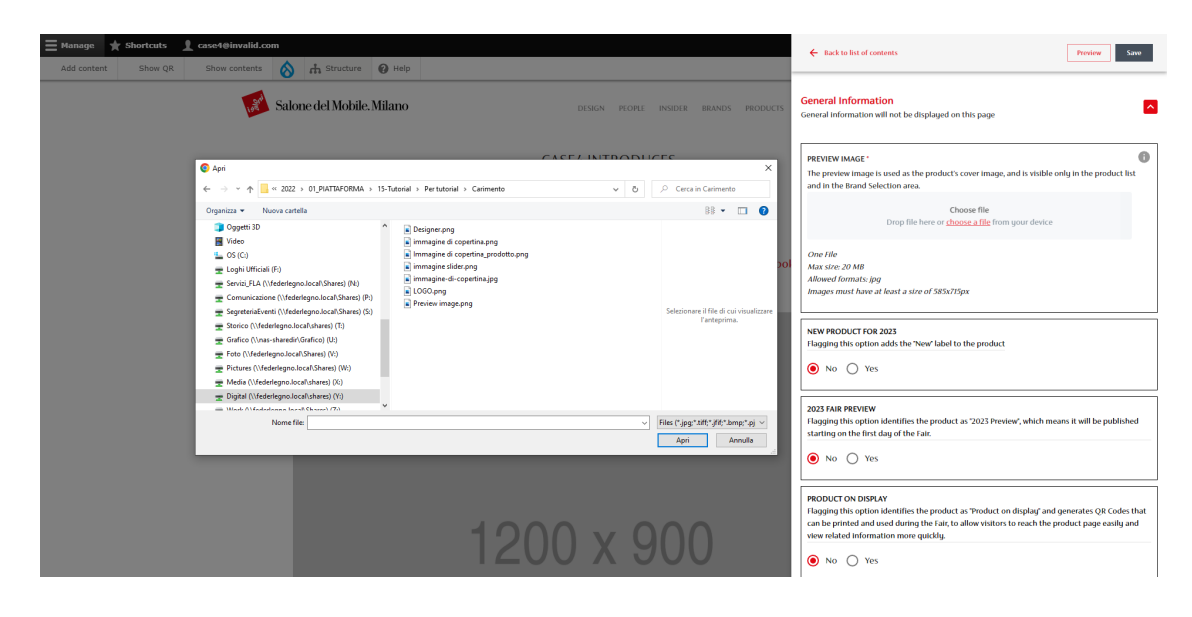

To ensure optimal visual rendering you need to upload images respecting the minimum size indicated.

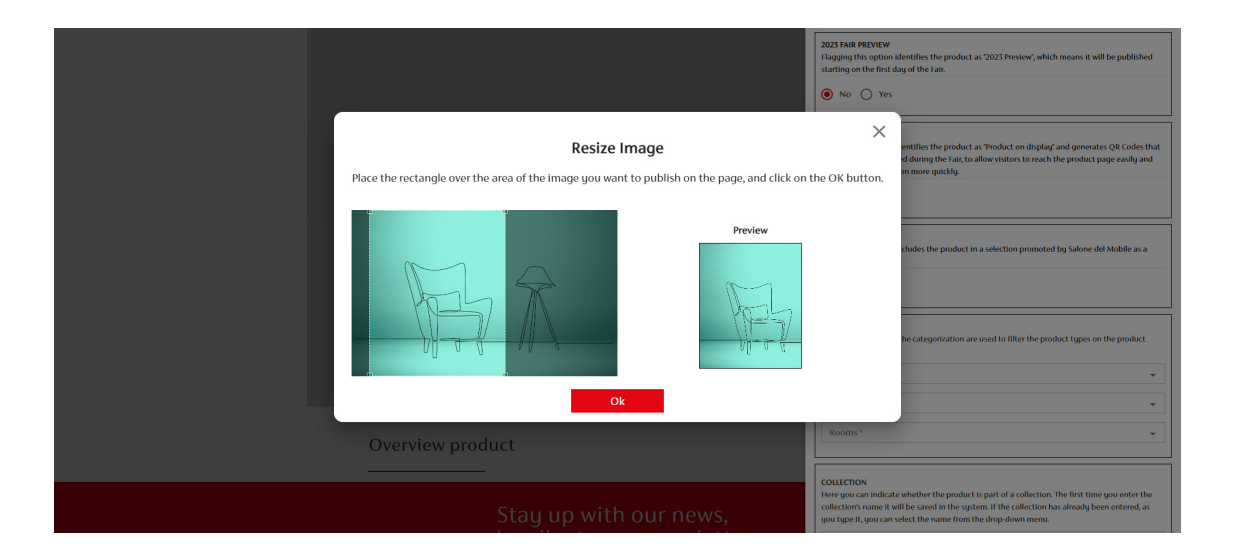

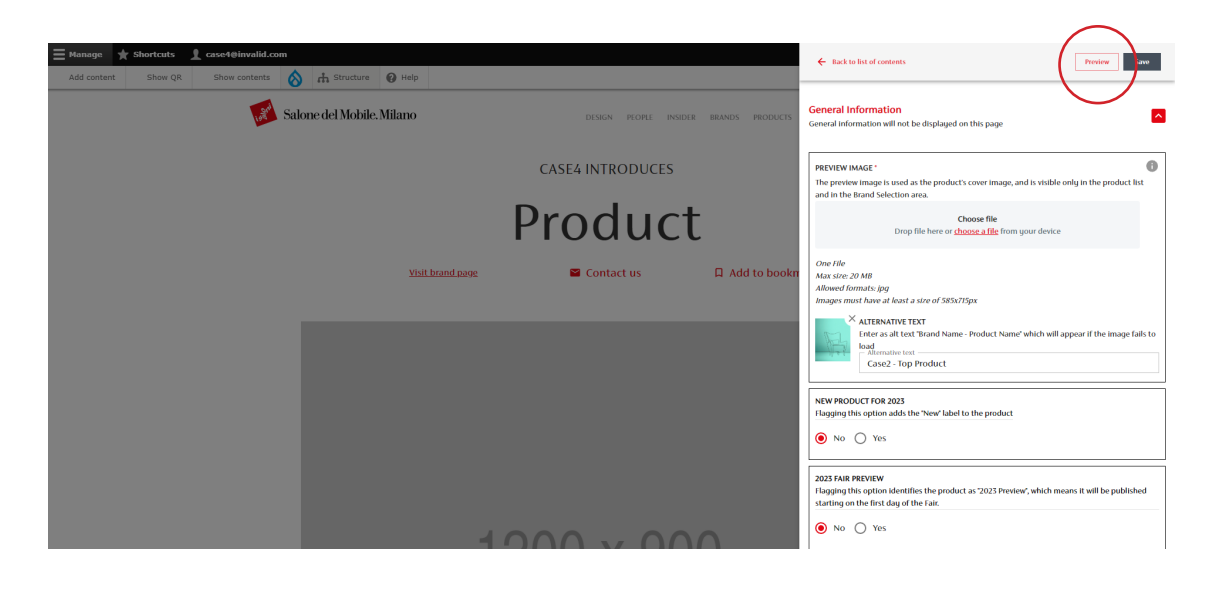

The resizing function enables you to select the area of the image that will be displayed in the required format.

To preview each change made you always need to click on the button provided.

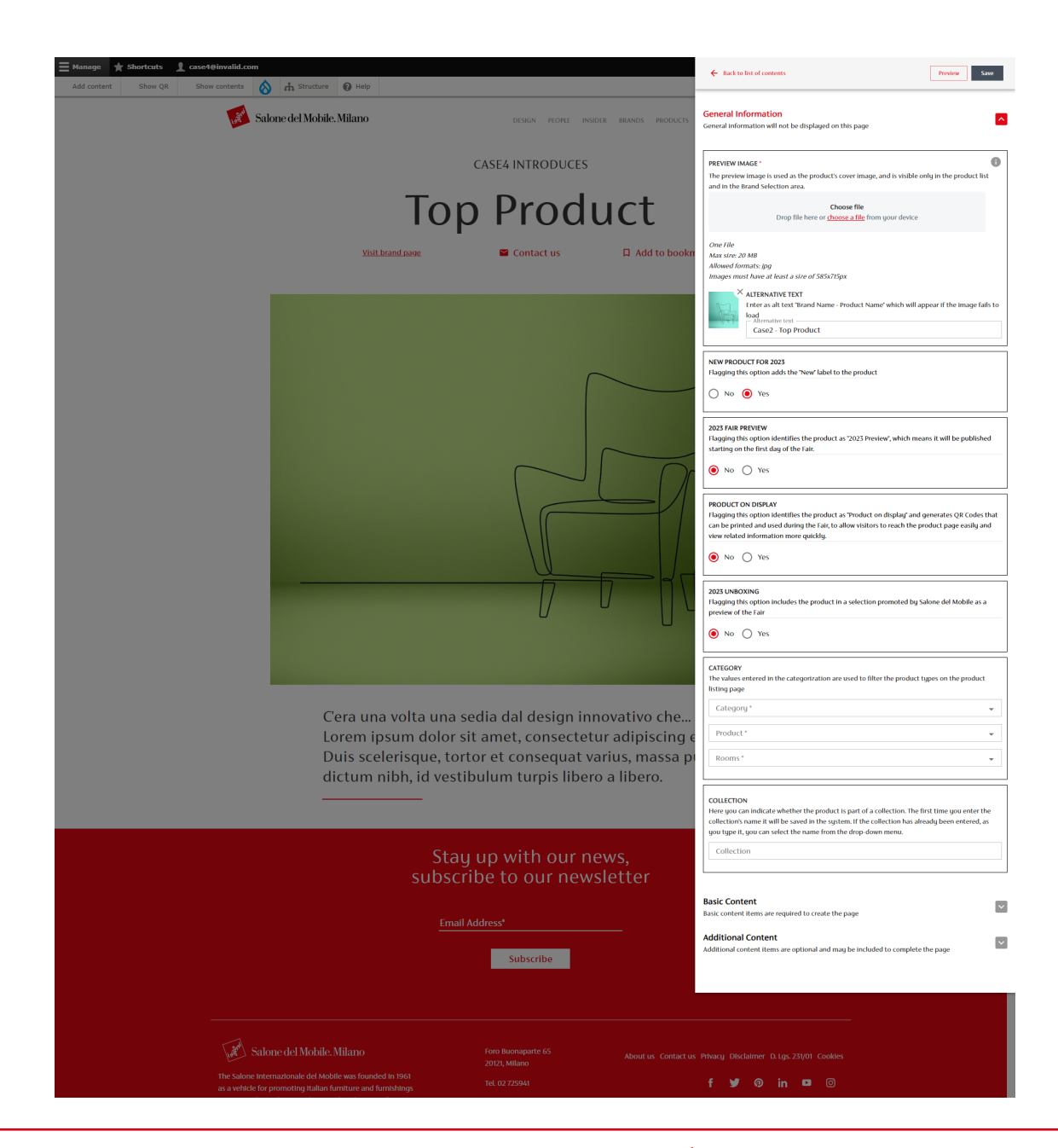

In the "General Information" section you have to indicate whether the product you are inserting is:

• *New Product for 2023*: a new product that will be displayed with the "New" label in the "Products" section of the site.

• 2023 Fair Preview: the product is published only from the first day of the exhibition.

• *Product on display:* for all products so indicated, QRcodes will be generated that reference the page and can be printed and displayed at the fair with the product itself.

• 2023 Unboxing: the product is included in a special selection promoted by the Salone del Mobile in the weeks leading up to the event.

|        |                                                                           | roughing one option includes one produce in a selection promoted by shore, desiroone us a<br>proview of the Fair |
|--------|---------------------------------------------------------------------------|----------------------------------------------------------------------------------------------------|
|        | U U                                                                       |                                                                                                    |
|        |                                                                           |                                                                                                    |
|        |                                                                           | CATEGORY                                                                                                    |
|        |                                                                           | The values entered in the categorization are used to filter the product types on the product<br>listing page     |
|        |                                                                           | Category*                                                                                                    |
|        | Cera una volta una sedia dal design innovativo che                        | A                                                                                                    |
|        | Lorem ipsum dolor sit amet, consectetur adipiscing                        | e Accessories                                                                                                    |
|        | Duis scelerisque, tortor et consequat varius, massa p                     | Berts                                                                                                    |
|        | dictum nibh, id vestibulum turpis libero a libero.                        | Cabinets and containers                                                                                          |
|        |                                                                           | Coatings                                                                                                    |
|        |                                                                           | Desks and workstations                                                                                           |
|        |                                                                           | Electrical appliances                                                                                            |
|        | Stay up with our news,                                                    | Gazebos, pergolas and umbrellas                                                                                  |
|        | subscribe to our newsletter                                               | Gym and fitness                                                                                                  |
|        |                                                                           | B Kitchen furniture                                                                                              |
|        | Email Address*                                                            | Basic content items are required to create the page                                                              |
|        |                                                                           | Additional Content                                                                                               |
|        | Subscribe                                                                 | Additional content items are optional and may be included to complete the page                                   |
|        |                                                                           |                                                                                                    |
|        |                                                                           |                                                                                                    |
|        |                                                                           |                                                                                                    |
|        |                                                                           |                                                                                                    |
| [and a | alayo dal Mahila Milayo Fere Buenanarte 65                                |                                                                                                    |
| 100 DE | HOLE GELMODIE: MILATIO FOR Sumapare 05 About us Contact u<br>20121 Milano | is Privacy Disclaimer D. Lgs. 231/01 Cookles                                                                     |
|        |                                                                           |                                                                                                    |
|        |                                                                           |                                                                                                    |
|        |                                                                           | 2023 UNBOXING<br>Flagging this option includes the product in a selection promoted by Salone del Mobile as a     |
|        |                                                                           | preview of the Fair                                                                                              |
|        |                                                                           | ● No ○ Yes                                                                                                    |
|        |                                                                           |                                                                                                    |
|        |                                                                           | CATEGORY<br>The values entered in the categorization are used to filter the product types on the product         |
|        |                                                                           | listing page                                                                                                    |
|        | Cera una volta una sedia dal design innovativo che                        | Seating *                                                                                                    |
|        | lorem insum dolor sit amet, consectetur adipiscing                        | Chairs -                                                                                                    |
|        | Duis scelerisque tortor et consequet varius massa n                       | Rooms*                                                                                                    |
|        | dictum nibh id vostibulum turnis libere a libere                          | Living 🔄 🗸                                                                                                    |
|        | dictum mon, ia vestibulum turpis iibero a libero.                         |                                                                                                    |
|        |                                                                           | COLLECTION<br>Here you can indicate whether the product is part of a collection. The first time you enter the    |
|        |                                                                           | collection's name it will be saved in the system. If the collection has already been entered, as                 |
|        |                                                                           | Gellection                                                                                                    |
|        | Stay up with our news,                                                    | Conection                                                                                                    |
|        | subscribe to our newsletter                                               |                                                                                                    |
|        |                                                                           | Basic Content                                                                                                    |
|        |                                                                           | Basic content items are required to create the page                                                              |
|        |                                                                           | Additional Content                                                                                               |
|        | Subscribe                                                                 | Additional content items are optional and may be included to complete the page                                   |
|        |                                                                           |                                                                                                    |
|        |                                                                           |                                                                                                    |
|        |                                                                           |                                                                                                    |
|        |                                                                           |                                                                                                    |
| I'm s  |                                                                           |                                                                                                    |
|        |                                                                           | is Privacy Disclamer=0. Lgs. 231/01 Cookies                                                                      |
|        |                                                                           |                                                                                                    |

In the "General Information" section you can enter information on the category of the product that has been optimized for 2023 by changing the combinations between "Rooms", "Product Categories" and single "Products".

**Please note:** for products already present on the platform, check for the new options available.

In the "General Information" section, there is also a new item that enables you to highlight the product as part of a collection.

You have to enter the name of the collection in the appropriate field, which will be stored by the system.

If a name stored in the system is typed in, it will be recognized and reproduced among the collections already included that can be selected.

The name of the collection will appear in the product page, and at the bottom of the tab all the products in the collection on the platform will be reproduced.

## **3.1.c Optional Fields**

| Product Overview | Product Details                                          | Basic Content<br>Basic content items are required to create the page                                 | ~   |
|------------------|----------------------------------------------------------|----------------------------------------------------------------------------------------------------|-----|
|                  |                                                          | Additional Content<br>Additional content items are optional and may be included to complete the page | ^   |
|                  | Product Overview<br>Sedia da Interno Proin du            | - TEX BLOCK                                                                                          | ā ~ |
|                  | vestibulum vehicula erat.<br>tincidunt lacus iaculis at. | - DATA SHEET 0 E                                                                                     | ā ~ |
|                  | interdum consectetur. Na<br>accumsan nunc vitae feu      | Add text block Add quote                                                                             |     |
|                  |                                                          | Add designer     Add single image                                                                    |     |
|                  |                                                          | Add photoganery     Add tuiscreen tree image     Add data sheet     Add YouTube videos               |     |
|                  |                                                          | Add Vimeo videos                                                                                     |     |
|                  |                                                          |                                                                                                    | _   |
|                  |                                                          |                                                                                                    |     |

| Product Overview | Product Details                                                                                                    | Basic Content<br>Basic content items are required to create the par                      | je 🗸                                                                                                    |
|------------------|----------------------------------------------------------------------------------------------------|------------------------------------------------------------------------------------------|----------------------------------------------------------------------------------------------------|
|                  |                                                                                                    | Additional Content<br>Additional content items are optional and may be                   | e included to complete the page                                                                          |
| $\sim$ 10        | Product Overview<br>Sedia da interno Proin du<br>vestibulum vehicula erat,<br>tincidunt lacus iaculis at,<br>interdum consectetur. Na | = TEXT BLOCK                                                                             | • ī ~                                                                                                    |
|                  | accumsan nunc vitae feu                                                                                                    | Add text block     Add designer     Add dosigner     Add photogallery     Add data sheet | Add quote     Add single image     Add single image     Add fullscreen free image     Add YouTube videos |
|                  |                                                                                                    | Add Vimeo videos                                                                         |                                                                                                    |

From the "Additional Content" section you can insert all the additional elements to enrich the product page (technical sheet, video...)

The order of the additional content items can be changed. They can be moved and repositioned on the page to achieve the desired appearance using the Drag & Drop function.

| Product Overview | Product Details                                                                      | Basic Content<br>Basic content items are required to create the page                                 | ~        |
|------------------|--------------------------------------------------------------------------------------|----------------------------------------------------------------------------------------------------|----------|
|                  |                                                                                      | Additional Content<br>Additional content items are optional and may be included to complete the page | <u>^</u> |
|                  | Product Overview<br>Sedia da interno Proin du                                        | - DATA SHEET                                                                                         | ) 🖬 🗸    |
| $\sim$ 10        | vestibulum vehicula erat.<br>tincidunt lacus iaculis at.<br>interdum consectetur. Na | - TEXT BLOCK                                                                                         | ) 🖻 🗸    |
|                  | accumsan nunc vitae feu                                                              | Add text block     Add quote     Add designer     Add designer                                       |          |
|                  |                                                                                      | Add photogallery     Add fullscreen free in                                                          | nage     |
|                  |                                                                                      | Add data sheet     Add YouTube video                                                                 | 35       |
|                  |                                                                                      | Add Vimeo videos                                                                                     |          |
|                  |                                                                                      |                                                                                                    |          |

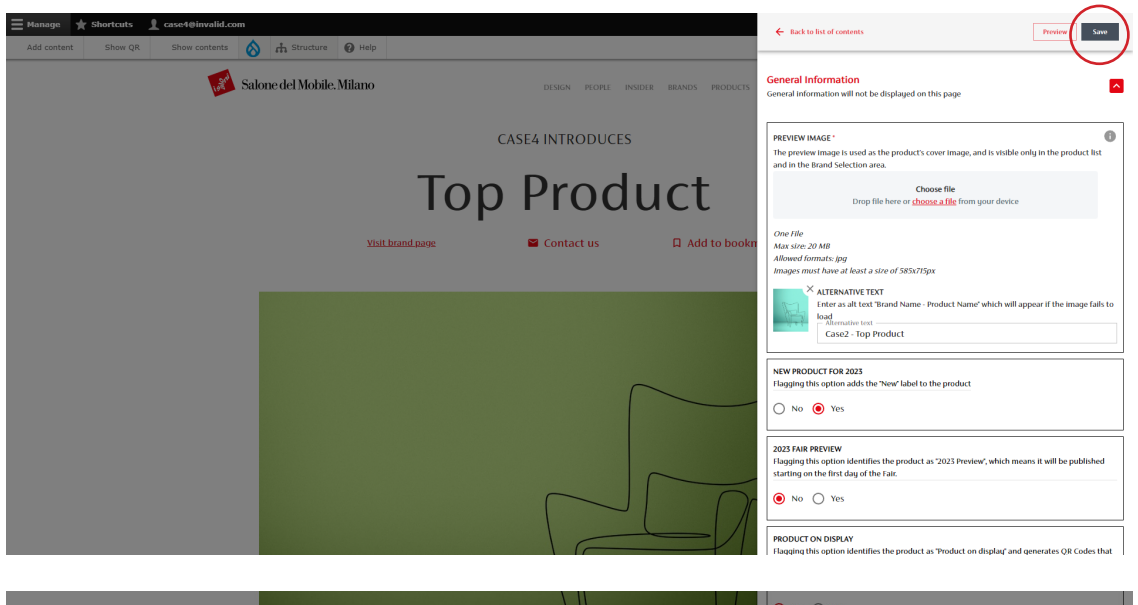

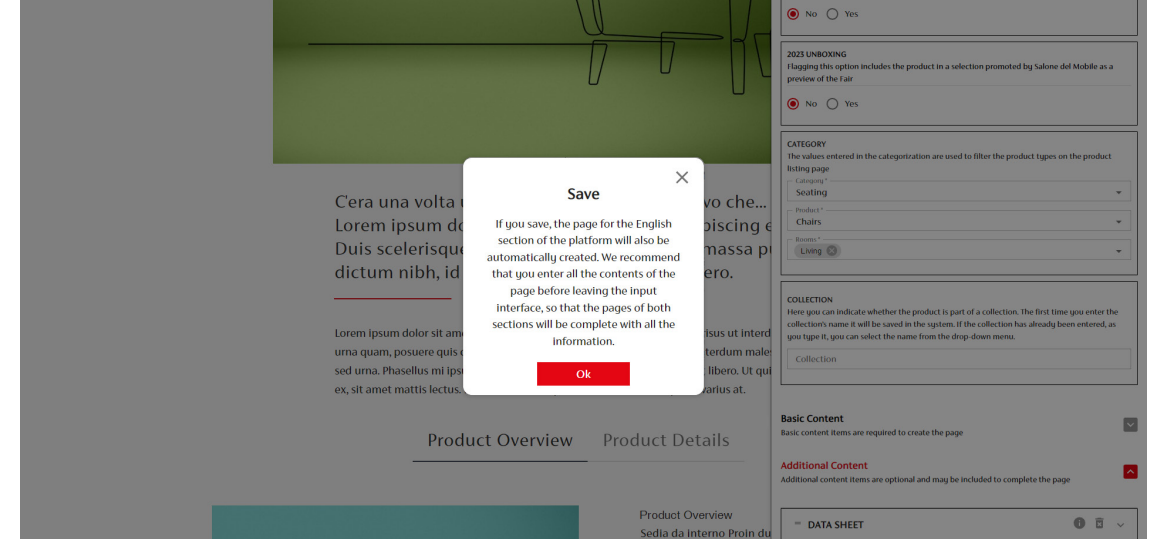

Once you have entered the desired items, save the product sheet by clicking on the "Save" button.

The pop-up will open informing you that the English version of the page will also be created when you save

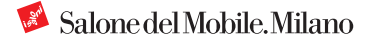

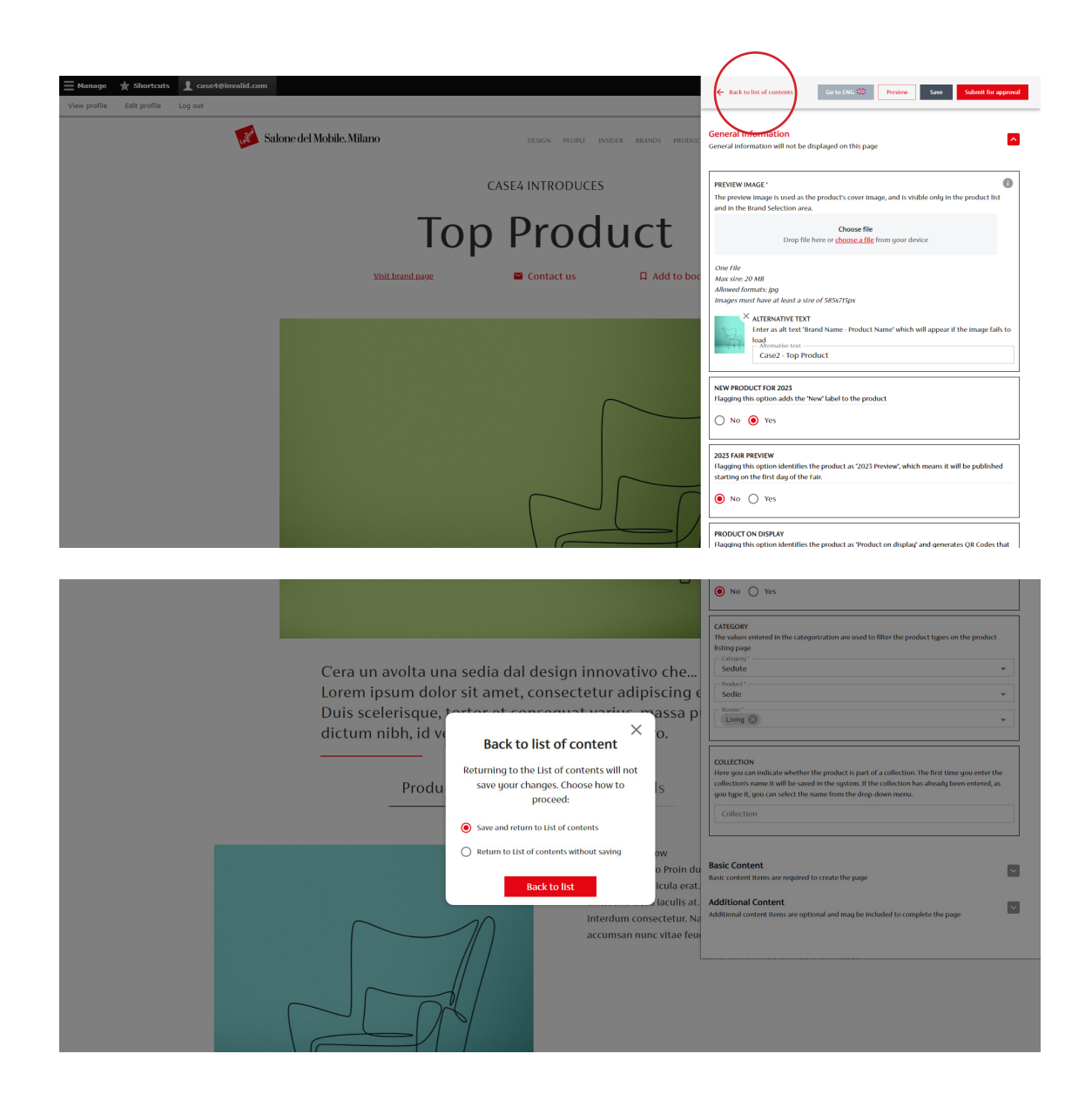

The "Save" button enables you to save your changes without leaving the editing interface.

If you want to close the editing window to continue the activity at a later time click on "Back to List of Contents".

If you click on "Back to List of Contents" without saving first, a warning reminds you of the need to save the changes made or return to the listing without saving.

| Ø Back to site ≡ M                                                                                      | anage 🌟 Shortcuts 🧕 case4@invalid.com                                                                                                    |                     |           |                     |          |                  |         |
|----------------------------------------------------------------------------------------------------|----------------------------------------------------------------------------------------------------|---------------------|-----------|---------------------|----------|------------------|---------|
| View profile Edit profi                                                                                 | ile Log out                                                                                                    |                     |           |                     |          |                  |         |
| Moderated con                                                                                           | tent                                                                                                    |                     |           |                     |          |                  |         |
| Home » Administration<br>Displaying 1 - 4 of 4<br>Please note:<br>• The English tra<br>• Sheets walting | instation of the page must always be provided before submitting the product<br>for approval cannot be modified before Salone del Mobile's evaluation. | sheet for approval. |           |                     |          |                  |         |
| Active products: 1<br>Max number active prod<br>Title<br>Filter                                         | uctsi: 25<br>State Language<br>- Any - • - Any - •                                                                                                    |                     |           |                     |          |                  |         |
| TITLE                                                                                                   | ABSTRACT                                                                                                    | CONTENT TYPE        | STATE     | UPDATED ON          | LANGUAGE | OPERATIONS LINKS | ARCHIVE |
| case4                                                                                                   | Summary English page                                                                                                    | Exhibitor           | Published | 24-11-2022 13:13:54 | EN       | Edit 👻           |         |
| case4                                                                                                   | Sommario pagina in italiano                                                                                                    | Exhibitor           | Published | 24-11-2022 13:13:54 | IT       | Edit •           |         |
| Top Product                                                                                             | C'era una volta una sedia dal design innovativo                                                                                                    | Product             | Draft     | 20-12-2022 16:11:09 | EN       | Edit 👻           | Archive |
| Top Product                                                                                             | C'era una volta una sedia dal design innovativo                                                                                                    | Product             | Draft     | 22-12-2022 16:38:05 | т        | Edit 👻           | Archive |

### The modified product sheet appears with the status "Draft".

| Back to site $\equiv$ M                                                                                    | anage 🌟 S                               | shortcuts 👤 case4@invali                                              | d.com                                              |                     |           |                     |          |                  |         |
|----------------------------------------------------------------------------------------------------|-----------------------------------------|-----------------------------------------------------------------------|----------------------------------------------------|---------------------|-----------|---------------------|----------|------------------|---------|
| Moderated cont                                                                                             | tent                                    |                                                                       |                                                    |                     |           |                     |          |                  |         |
| Home = Administration<br>Displaying 1 - 4 of 4<br>Please note:<br>• The English trai<br>• Sheets waiting i | nslation of the pa<br>for approval canr | age must always be provided befo<br>not be modified before Salone det | yre submitting the product<br>Mobile's evaluation. | sheet for approval. |           |                     |          |                  |         |
| Active products: 1<br>Max number active produ<br>Title                                                     | uctsi: 25                               | State<br>- Any -                                                      | Language                                           |                     |           |                     |          |                  |         |
| TITLE                                                                                                    | ABSTRACT                                |                                                                       |                                                    | CONTENT TYPE        | STATE     | UPDATED ON          | LANGUAGE | OPERATIONS LINKS | ARCHIVE |
| case4                                                                                                    | Summary Eng                             | glish page                                                            |                                                    | Exhibitor           | Published | 24-11-2022 13:13:54 | EN       | Edit -           |         |
| case4                                                                                                    | Sommario pa                             | agina in italiano                                                     |                                                    | Exhibitor           | Published | 24-11-2022 13:13:54 | IT       | Edit 👻           |         |
| Top Product                                                                                                | C'era una vol                           | lta una sedia dal design innovativ                                    | o                                                  | Product             | Draft     | 20-12-2022 16:11:09 | EN       | Edit -           | Archive |
|                                                                                                    |                                         |                                                                       |                                                    |                     |           |                     |          |                  |         |

**Please note:** to publish the product page the "Brand" page must already have been published

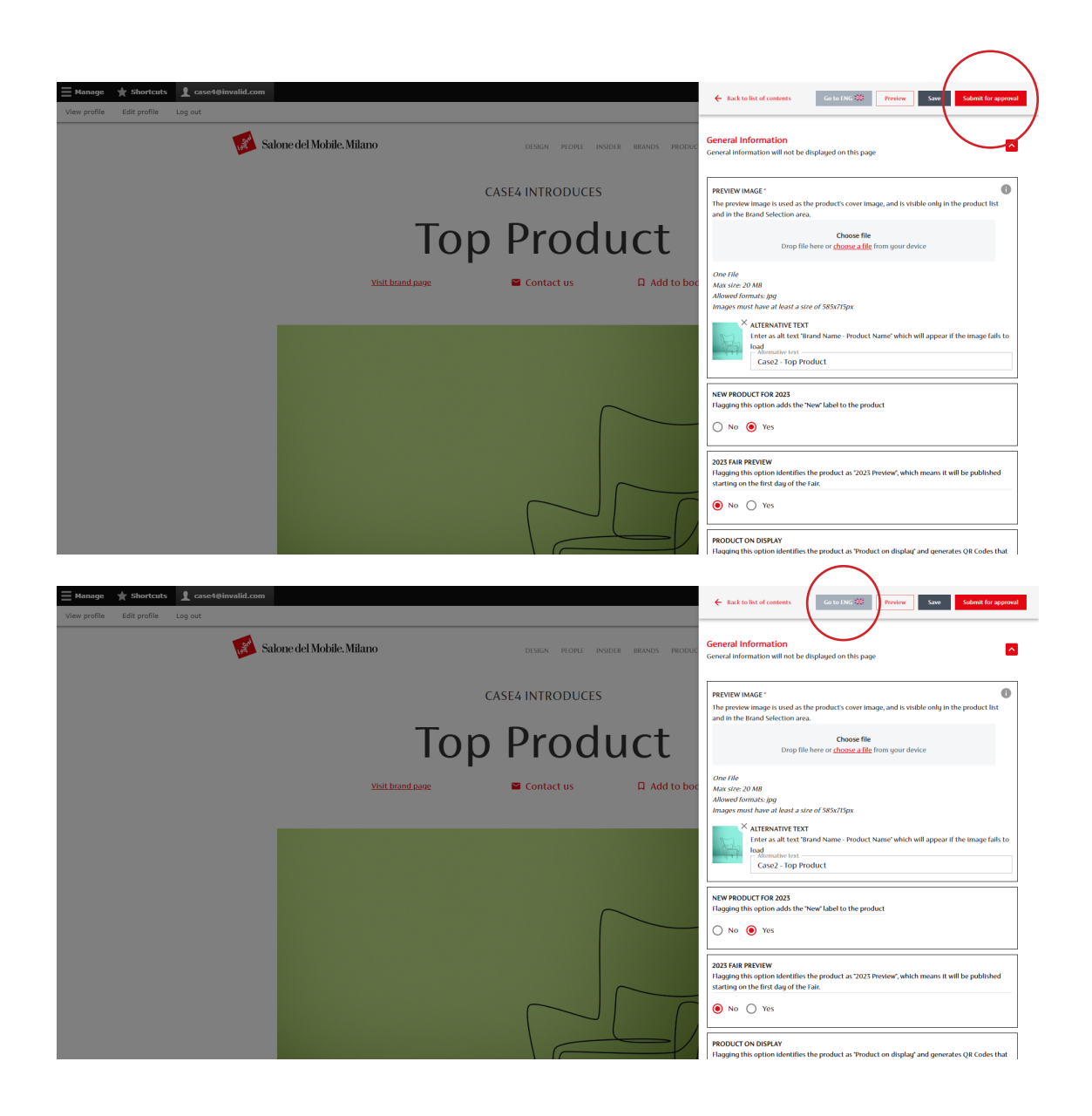

If you think the page is ready to go online, you have to request its publication by clicking on the "Submit for approval" button.

**Attention:** Once the page has been approved, you cannot edit it until it is analyzed by the digital team. For a product page to be published, you also need to fill in the English version.

Alternatively, to fill in the product sheet in English select "Go to ENG" from the drop-down menu at the top.

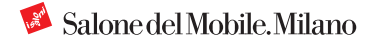

|                                                                                                    | preview of the Fair                                                                                                    |
|----------------------------------------------------------------------------------------------------|----------------------------------------------------------------------------------------------------|
|                                                                                                    | ● No ① Yes                                                                                                    |
|                                                                                                    | CATEGORY The values entered in the categorization are used to filter the product types on the product listing page                                                                                                    |
| Cera un avolta una sedia dal design innovativo che                                                 | Sedute *                                                                                                    |
| Lorem ipsum dolor sit amet, consectetur adipiscing $\epsilon$                                      | Product*<br>Sedie                                                                                                    |
| Duis scelerisque, tortor et consequat varius, massa p                                              | Rooms'-                                                                                                    |
| dictum nibh, id vestibulum turpis libero a libero.                                                 |                                                                                                    |
| Produ Are you sure you want to submit the page? You will not be able to modify it until approval S | COLECTION<br>There gue can indicate whether the product is part of a collection. The first time gue enter the<br>collection's name it with the saved in the spitem. If the collection has already been entered, as<br>goo type it, you can whet the name from the drop down mem.<br>Collection |
| Ok ew jo Proin du vestibulum vehicula erat.                                                        | Basic Content<br>Basic content items are required to create the page                                                                                                    |
| tincidunt lacus laculis at.<br>Interdum consecteur. Na<br>accumsan nunc vitae feur                 | Additional Content Mdditional content films are optional and may be included to complete the page                                                                                                    |
|                                                                                                    |                                                                                                    |

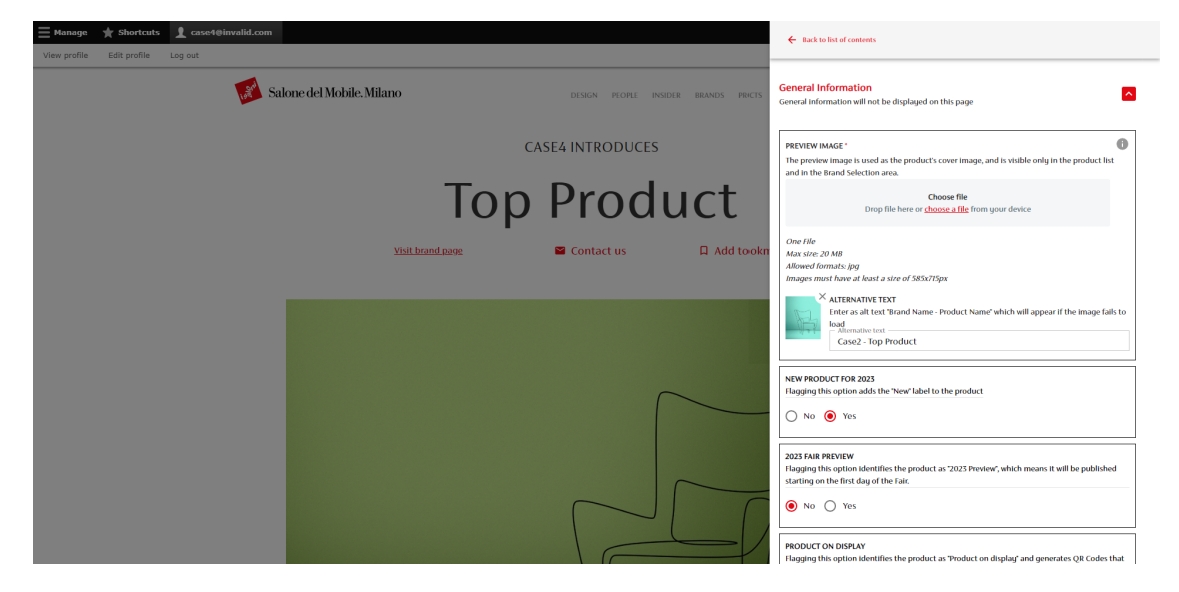

Once the page is approved, the "Submit for approval" button and the editing interface are inactive.

The "Preview", "Save" and "Submit for approval" buttons disappear.

You return to the listing.

## **3.1.d Page Translation**

| Back to site 🗧                                       | Manage 🔺 Shortcuts 🧘 case4@invalid.com                                                                                                    |                         |                      |                     |          |                  |         |
|------------------------------------------------------|----------------------------------------------------------------------------------------------------|-------------------------|----------------------|---------------------|----------|------------------|---------|
| View profile Edit pro                                | ofile Log out                                                                                                    |                         |                      |                     |          |                  |         |
| Moderated cor                                        | ntent                                                                                                    |                         |                      |                     |          |                  |         |
| Home > Administration<br>Displaying 1 - 4 of 4       | 1                                                                                                    |                         |                      |                     |          |                  |         |
| Please note:<br>• The English to<br>• Sheets waiting | ranslation of the page must always be provided before submitting the prod<br>g for approval cannot be modified before Salone del Mobile's evaluation. | uct sheet for approval. |                      |                     |          |                  |         |
| Active products: 1<br>Max number active pro          | oductsi: 25                                                                                                    |                         |                      |                     |          |                  |         |
| Title<br>Filter                                      | State Language                                                                                                    |                         |                      |                     |          |                  |         |
| TITLE                                                | ABSTRACT                                                                                                    | CONTENT TYPE            | STATE                | UPDATED ON          | LANGUAGE | OPERATIONS LINKS | ARCHIVE |
| case4                                                | Summary English page                                                                                                    | Exhibitor               | Published            | 24-11-2022 13:13:54 | EN       | Edit •           |         |
| case4                                                | Sommario pagina in italiano                                                                                                    | Exhibitor               | Published            | 24-11-2022 13:13:54 | п        | Edit 👻           |         |
| Top Product                                          | C'era una volta una sedia dal design innovativo                                                                                                    | Product                 | Draft                | 20-12-2022 16:11:09 | EN       | Edit             | Archive |
| Top Product                                          | C'era una volta una sedia dal design innovativo                                                                                                    | Product                 | Waiting for approval | 22-12-2022 16:38:05 | IT       | Edit             | Archive |

You can insert the translation of the texts also from the "Manage Content" section by clicking on the "Edit" button of the English page.

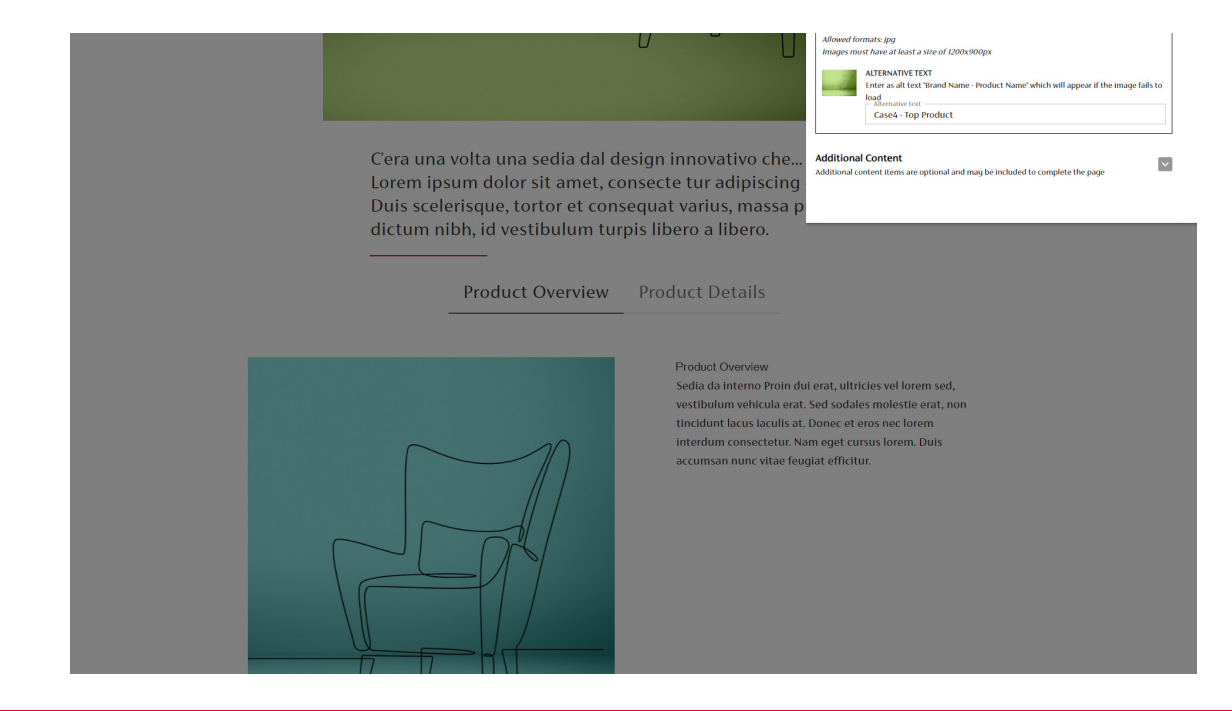

All the items inserted in the Italian version are already present.

**Attention:** In the English sheet it is not possible to insert additional content or change the order of components

These changes can only be made in the Italian sheet and will be automatically applied to the English sheet

|                                                                                                    | Allowed formats (pg) Images must have at least a size of (200x)000px Images must have at least as a size of (200x)000px Inter as an at text Tized Asame - Product Name* which will appear if the image fails to Index Advantage total Case4 - Top Product                                                                                                    |
|----------------------------------------------------------------------------------------------------|----------------------------------------------------------------------------------------------------|
| Once upon a time, there was a ch<br>design that But I must explain<br>mistaken idea of denouncing ple<br>was born and I will give you a co<br>system, and expound the actual | Additional Content<br>Additional Content Rems are optional and may be included to complete the page Source and praising<br>mplete account of the                                                                                                    |
| Product Overview                                                                                                    | Product Details                                                                                                    |
|                                                                                                    | Product Overview<br>Indoor chair To take a trivial example, which of us ever<br>undertakes laborious physical exercise, except to obtain<br>some advantage from it? But who has any right to find<br>fault with a man who chooses to enjoy a pleasure that has<br>no annoging consequences, or one who avoids a pain that<br>produces no resultant pleasure? |
| Hanage       Shortcats     Case4@invalid.com     View profile Edit profile Log out                                                                                           | Ceneral Information                                                                                                    |
| Salone del Mobile. Milano erson 🔹                                                                                                    | Context Information will not be displayed on this page                                                                                                    |
| Top Pro                                                                                                    | Poduct Product Product                                                                                                    |
| Vest brand page 🖼 Contact                                                                                                    | Add to boo     BRAND*     The band name is visible on the product page and on the product list page     This component can only be modified from the Italian page     Data     Case4 (thrandbloade4)     v                                                                                                    |
|                                                                                                    | ASTRACT <sup>2</sup> The abstract is a brief description of the brand summing up its main characteristics. It is limited to a maximum of 250 characters and is displayed below the bero image.         Charactors: 240/250         B       I       U       0       000000000000000000000000000000000000                                                      |
|                                                                                                    |                                                                                                    |

For each item on the page you have to enter the text in English. If the text has already been inserted in English in the Italian sheet, it is not necessary to enter it again

As with the Italian version, you can make intermediate saves.

Once all the texts in English have been entered, it is also possible to send the English page for approval.

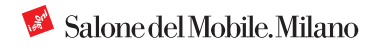

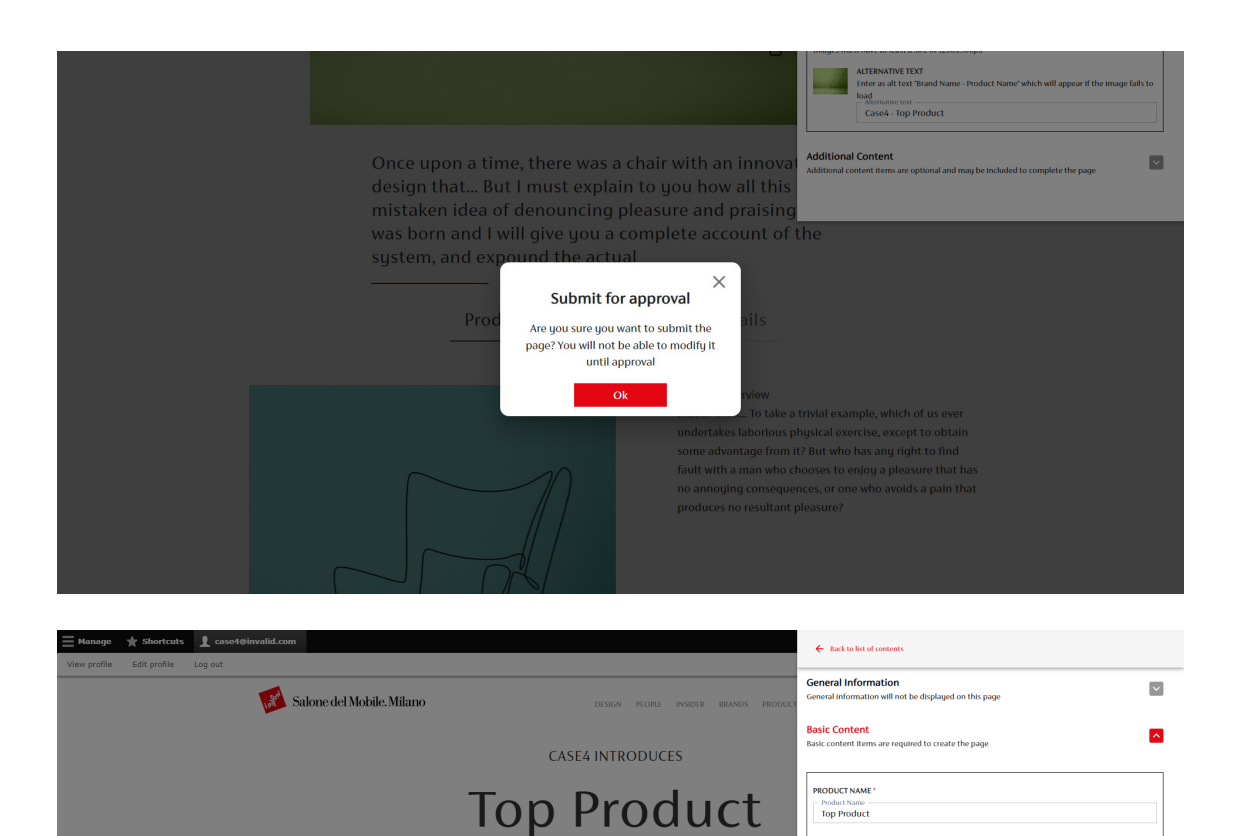

🐸 Contact us

Once the page has been sent for approval, the "Submit for approval" button and the editing interface are inactive.

You can only return to the listing.

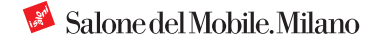

The brand name is visible on the product page and on the product list pag This component can only be modified from the Italian page

Once upon a time, there was a chair with an innovative design that... But I must ex you how all this mistaken idea of denouncing pleasure and praising pain was borr give you a complete account of the system, and expound the actual

ABSTRACT\* The abstract is a brief description of the brand summing up its main ch to a maximum of 250 characters and is displaued below the hero image

Characters: 249/250

BRAND \*

## **3.1.e Page Status**

| Moderated content         Home & Administrations         Displayley 1 - of 4         Please note:         • The English translation of the page must always be provided before submitting the product sheet for approval.         • Sheets waiting for approval cannot be modified before submitting the product sheet for approval.         • Sheets waiting for approval cannot be modified before submitting the product sheet for approval.         Active products: 1         Max number active products: 25         Title       Sate         Language         improv       improv         Intel & ASTRACT       CONTENT TYPE       STATE       UPRATED ON       LUNCLACE       OPENTIONS LINKS       ARCHM         case4       Summary English page       Ehibber       Nublished       24-11-2022 13:13:54       EN       Ent       Ent       Content         top Product       Intel upper output as that ano       Ehibber       Nublished       24-11-2022 13:13:54       Ent<       Ent<       Active         top Product       Once upon a time, there was a char with an       Product       Waiting for approval       22-12-2022 16 38:05       Ent       Archw                                                                                                    | Back to site                                               | Manage 🌟 Shortcuts 🧕 case4@invalid.com                                                                                                    |                          |                      |                     |          |                  |         |
|----------------------------------------------------------------------------------------------------|------------------------------------------------------------|----------------------------------------------------------------------------------------------------|--------------------------|----------------------|---------------------|----------|------------------|---------|
| Home > Administration         Displaying 1 - 4 of 4         Please mill                                                                                                    | Moderated cor                                              | ntent                                                                                                    |                          |                      |                     |          |                  |         |
| Display 1 - 4 of 4 Please note:                                                                                                    | Home » Administration                                      |                                                                                                    |                          |                      |                     |          |                  |         |
| Plass not:         • The pipeling transition of the page must always be provided before submitting the product sitest for approval.         • Sheets waiting for approval cannot be modified before submitting the product sitest for approval.         Active         Active         State         Image:         • Any • • • • • • • • • • • • • • • • • • •                                                                                                    | Displaying 1 - 4 of 4                                      |                                                                                                    |                          |                      |                     |          |                  |         |
| <ul> <li>The further transition of the page must always be provided before submitting the product thete for approval.</li> <li>The further transition of the page must always be provided before Salon of Mobil's evaluation.</li> <li>Active products: 1</li> <li>The Sale in page</li> <li>Sale in page</li> <li>Any i Any i Any i</li></ul>                                                 | Please note:                                               |                                                                                                    |                          |                      |                     |          |                  |         |
| Active products: 1<br>Max number active products: 25<br>The Safe Language<br>Inter Any - Any - A                             | <ul> <li>The English tr</li> <li>Sheets waiting</li> </ul> | anslation of the page must always be provided before submitting the pro<br>of for approval cannot be modified before Salone del Mobile's evaluation. | duct sheet for approval. |                      |                     |          |                  |         |
| Acte products: I<br>Mater products: IS<br>Title State Induginge<br>INTEL ASTRACT CONTENT YF STATE UPDATED ON LANCIACE OPERATIONS LINNS ARCHM<br>CESE4 Summary English page Enhibtor Published 24-11-2022 I3.13.54 EN Edit -<br>CESE4 Summary English page Enhibtor Published 24-11-2022 I3.13.54 EN Edit -<br>CESE4 Summary English page Pohlbor Published 24-11-2022 I3.13.54 EN Edit -<br>CESE4 Summary English page Pohlbor Published 24-11-2022 I3.13.54 EN Edit -<br>CESE4 Summary English page Pohlbor Published 24-11-2022 I3.13.54 EN Edit -<br>CESE4 Summary English page Pohlbor Published 24-11-2022 I3.13.54 EN Edit -<br>CESE4 Summary English page Pohlbor Published 24-11-2022 I3.13.54 EN Edit -<br>CESE4 Summary English page Pohlbor Published 24-11-2022 I3.13.54 EN Edit -<br>CESE4 Summary English page Pohlbor Published 24-11-2022 I3.13.54 EN Edit -<br>CESE4 Summary English page Pohlbor Published 24-11-2022 I3.13.54 EN Edit -<br>CESE4 Summary English page Pohlbor Published 24-11-2022 I3.13.54 EN Edit -<br>CESE4 Summary English page Pohlbor Published 24-11-2022 I3.13.54 EN Edit -<br>CESE4 Summary English Published Pohlbor Published 24-11-2022 I3.13.54 EN Edit -<br>CESE4 Summary English Published Published Pub | -                                                          |                                                                                                    |                          |                      |                     |          |                  |         |
| Mar mather scale products 1         The language         Integration of Mary • Anny • Anny •                                                                                                    |                                                            |                                                                                                    |                          |                      |                     |          |                  |         |
| As number active products: 25       State     Language       TITLE     AFTA-T     CONTENT TYPE     TUPONTED ON     LANGUAGE     OPEANTON LINKS     ARCH       Content Type     State     UPONTED ON     LANGUAGE     OPEANTON LINKS     ARCH       Content Type     State     UPONTED ON     LANGUAGE     OPEANTON LINKS     ARCH       Content Type     State     UPONTED ON     LANGUAGE     OPEANTON LINKS     ARCH       Content Type     State     UPONTED ON     LANGUAGE     OPEANTON LINKS     ARCH       Content Type     State     UPONTED ON     LANGUAGE     OPEANTON LINKS     ARCH       Content Type     Content Type     Content Type     Content Type     LANGUAGE     OPEANTON LINKS     ARCH       Content Type     Content Type     Content Type     Content Type     Content Type       Content Type     Content Type <td>Active products: 1</td> <td></td> <td></td> <td></td> <td></td> <td></td> <td></td> <td></td>                                                                                                    | Active products: 1                                         |                                                                                                    |                          |                      |                     |          |                  |         |
| Sate     Language       Image: ARY - ARY -                                                                                   | Max number active pro                                      | ductsi: 25                                                                                                    |                          |                      |                     |          |                  |         |
| I Any - V Any - V         Filter       Filter         TITLE       AISTACT       CONTENT TYPE       STATE       UPOATED ON       LANCUACE       OPERATIONS LINKS       ARCHIT         case4       Summary English page       Exhibitor       Published       24-11-2022 13.13.54       EN       Edit •       -         case4       Sommario pagina in italiano       Exhibitor       Published       24-11-2022 13.13.54       EN       Edit •       -         Top Product       Once upon a tims, there was a chair with an       Product       Waiting for approval       22-12-2022 16.38.05       EN       Edit •       Archive                                                                                                    | Title                                                      | State Language                                                                                                    |                          |                      |                     |          |                  |         |
| Filter     NETRACT     CONTENT TYPE     STATE     UPDATED ON     LANGLAGE     OPERATIONS LANS     ARCHITICULUUUUUUUUUUUUUUUUUUUUUUUUUUUUUUUUUU                                                                                                    |                                                            | - Any - 💌 - Any - 💌                                                                                                    |                          |                      |                     |          |                  |         |
| NETTLE         ASTRACT         CONTENT TYPE         STATE         UPDATED ON         LANCIAGE         OPERATIONS LANS         ARCH           C464         Summary English page         Exhibitor         Ablished         24-11-2022 13:13:4         EXit         Exit         Exit                                                                                                    | Filter                                                     |                                                                                                    |                          |                      |                     |          |                  |         |
| case4     Summary English page     Dublishor     Published     24-11-2022 13:13:4     DN     Edit       case4     Sommario pagina in Italiano     Exhibitor     Published     24-11-2022 13:13:4     IT     Edit       Top Product     Once upon a time, there was a chair with an     Product     Watting for approval     22-12-2022 16:38:55     EN     Edit     Archive                                                                                                    | TITLE                                                      | ABSTRACT                                                                                                    | CONTENT TYPE             | STATE                | UPDATED ON          | LANGUAGE | OPERATIONS LINKS | ARCHIVE |
| case4     Sommario pagina in Italiano     Exhibitor     Published     24-11-2022 13:13:54     IT     Edit       Top Product     Once upon a time, there was a chair with an     Product     Waiting for approval     22-12-2022 16:38:05     EN     Edit     Archive                                                                                                    | case4                                                      | Summary English page                                                                                                    | Exhibitor                | Published            | 24-11-2022 13:13:54 | EN       | Edit •           |         |
| Top Product Once upon a time, there was a chair with an Product Waiting for approval 22-12-2022 16:38:05 EN Edit • Archive                                                                                                    | case4                                                      | Sommario pagina in italiano                                                                                                    | Exhibitor                | Published            | 24-11-2022 13:13:54 | т        | Edit •           |         |
|                                                                                                    | Top Product                                                | Once upon a time, there was a chair with an                                                                                                    | Product                  | Waiting for approval | 22-12-2022 16:38:05 | EN       | Edit -           | Archive |
| Top Product C'era una volta una sedia dal design innovativo Product Waiting for approval 22-12-2022 16.18.05 IT Edit - Archive                                                                                                    | Top Product                                                | C'era una volta una sedia dal design innovativo                                                                                                    | Product                  | Waiting for approval | 22-12-2022 16:38:05 | п        | Edit -           | Archive |

| Back to site 🗮 M                                                               | 4anage 🌟 S                                                                   | hortcuts 🧕 case4@invalid.co                                                   | m                                                               |                                                       |                                                                                                    |                            |                                                  |                                                     |
|--------------------------------------------------------------------------------|------------------------------------------------------------------------------|-------------------------------------------------------------------------------|-----------------------------------------------------------------|-------------------------------------------------------|----------------------------------------------------------------------------------------------------|----------------------------|--------------------------------------------------|-----------------------------------------------------|
| Moderated con                                                                  | file Log out                                                                 |                                                                               |                                                                 |                                                       |                                                                                                    |                            |                                                  |                                                     |
| Home » Administration                                                          |                                                                              |                                                                               |                                                                 |                                                       |                                                                                                    |                            |                                                  |                                                     |
| Displaying 1 - 4 of 4                                                          |                                                                              |                                                                               |                                                                 |                                                       |                                                                                                    |                            |                                                  |                                                     |
| Please note:                                                                   |                                                                              |                                                                               |                                                                 |                                                       |                                                                                                    |                            |                                                  |                                                     |
| <ul> <li>The English tra</li> <li>Sheets waiting</li> </ul>                    | anslation of the p<br>g for approval can                                     | age must always be provided before s<br>not be modified before Salone del Mo  | ubmitting the product sheet for approval.<br>bile's evaluation. |                                                       |                                                                                                    |                            |                                                  |                                                     |
|                                                                                |                                                                              |                                                                               |                                                                 |                                                       |                                                                                                    |                            |                                                  |                                                     |
| Active products: 4                                                             |                                                                              |                                                                               |                                                                 |                                                       |                                                                                                    |                            |                                                  |                                                     |
| Max number active proc                                                         | ductsi: 25                                                                   |                                                                               |                                                                 |                                                       |                                                                                                    |                            |                                                  |                                                     |
| Title                                                                          |                                                                              | State                                                                         | Language                                                        |                                                       |                                                                                                    |                            |                                                  |                                                     |
|                                                                                |                                                                              | - Any - 💌                                                                     | - Any - 💌                                                       |                                                       |                                                                                                    |                            |                                                  |                                                     |
| Filter                                                                         |                                                                              |                                                                               |                                                                 |                                                       |                                                                                                    |                            |                                                  |                                                     |
| TITLE                                                                          | ABSTRACT                                                                     |                                                                               | CONTENT TYPE                                                    | STATE                                                 | UPDATED ON                                                                                                    | LANGUAGE                   | OPERATIONS LINKS                                 | ARCHIVE                                             |
| case4                                                                          | Summary Engli                                                                | sh page                                                                       | Exhibitor                                                       | Published                                             | 14-12-2022 18:38:53                                                                                                    | EN                         | Edit 👻                                           |                                                     |
| case4                                                                          | Sommario pag                                                                 | ina in italiano                                                               | Exhibitor                                                       | Published                                             | 14-12-2022 18:38:53                                                                                                    | п                          | Edit •                                           |                                                     |
| Top Product                                                                    | Once upon a ti                                                               | me there was a chair with an                                                  | Product                                                         | Waiting for approval                                  | 21-12-2022 11:49:42                                                                                                    | EN                         | Edit 👻                                           | Archive                                             |
| Top Product                                                                    | C'era una volta                                                              | una sedia dal design innovativo                                               | Product                                                         | Waiting for approval                                  | 21-12-2022 11:49:42                                                                                                    | п                          | Edit -                                           | Archive                                             |
| Top Product 2                                                                  | Summary Engl                                                                 | ish page                                                                      | Product                                                         | Draft                                                 | 21-12-2022 11:49:42                                                                                                    | EN                         | Edit 👻                                           | Archive                                             |
|                                                                                |                                                                              |                                                                               |                                                                 |                                                       |                                                                                                    |                            |                                                  |                                                     |
| Top Product 2                                                                  | Sommario pag                                                                 | ina in italiano                                                               | Product                                                         | Draft                                                 | 21-12-2022 11:49:42                                                                                                    | π                          | Edit 👻                                           | Archive                                             |
| Top Product2 Top Product3                                                      | Sommario pag<br>Summary Engl                                                 | ina in italiano<br>ish page                                                   | Product                                                         | Draft                                                 | 21-12-2022 11:49:42<br>21-12-2022 11:49:42                                                                                             | IT<br>EN                   | Edit •<br>Edit •                                 | Archive                                             |
| Top Product2<br>Top Product3<br>Top Product3                                   | Sommario pag<br>Summary Engl<br>Sommario pag                                 | ina in italiano<br>ish page<br>ina in italiano                                | Product<br>Product<br>Product                                   | Draft<br>Approved<br>Approved                         | 21-12-2022 11:49:42<br>21-12-2022 11:49:42<br>21-12-2022 11:49:42                                                                      | IT<br>EN<br>IT             | Edit •<br>Edit •                                 | Archive<br>Archive<br>Archive                       |
| Top Product 2<br>Top Product 3<br>Top Product 3<br>Top Product 4               | Sommario pag<br>Summary Engl<br>Sommario pag<br>Summary Engl                 | ina in italiano<br>Ish page<br>Ina in italiano<br>Ish page                    | Product<br>Product<br>Product<br>Product                        | Draft<br>Approved<br>Approved<br>Archived             | 21-12-2022 11:49:42<br>21-12-2022 11:49:42<br>21-12-2022 11:49:42<br>21-12-2022 11:49:42<br>21-12-2022 11:49:42                        | IT<br>EN<br>IT<br>EN       | Edit •<br>Edit •<br>Edit •<br>Edit •             | Archive<br>Archive<br>Archive<br>Archive            |
| Top Product2<br>Top Product3<br>Top Product3<br>Top Product 4<br>Top Product 4 | Sommario pag<br>Summary Engl<br>Sommario pag<br>Summary Engl<br>Sommario pag | ina in italiano<br>Ish page<br>Ina in italiano<br>Ish page<br>Ina in italiano | Product<br>Product<br>Product<br>Product<br>Product             | Draft<br>Approved<br>Approved<br>Archived<br>Archived | 21-12-2022 11:49:42<br>21-12-2022 11:49:42<br>21-12-2022 11:49:42<br>21-12-2022 11:49:42<br>21-12-2022 11:49:42<br>21-12-2022 11:49:42 | IT<br>EN<br>IT<br>EN<br>IT | Edit       Edit       Edit       Edit       Edit | Archive<br>Archive<br>Archive<br>Archive<br>Archive |

Both pages are in "Waiting for Approval" status.

To go online you need to wait for publication by the digital team.

**Please note:** if the pages present problems or require corrections you will be contacted by the digital team

Once you have completed both product sheets, you can consult the list of contents for a preview of the summary of the pages, so that it is immediately clear whether they are in Italian or English.

For each product sheet in the content listing, the moderation status is highlighted:

"Draft" – Page in progress "Waiting for approval" – Page waiting to be published by the digital team "Reviewed-to be edited" – Page that has been revised but needs editing "Approved" – Approved 2023 Preview product sheets that will only be published from the first day of the show.

"Published" – Page that is online. "Archived" – Page that has been depublished

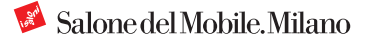

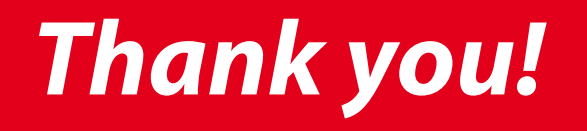

For further information or support for managing your content please write to *digital@salonemilano.it*